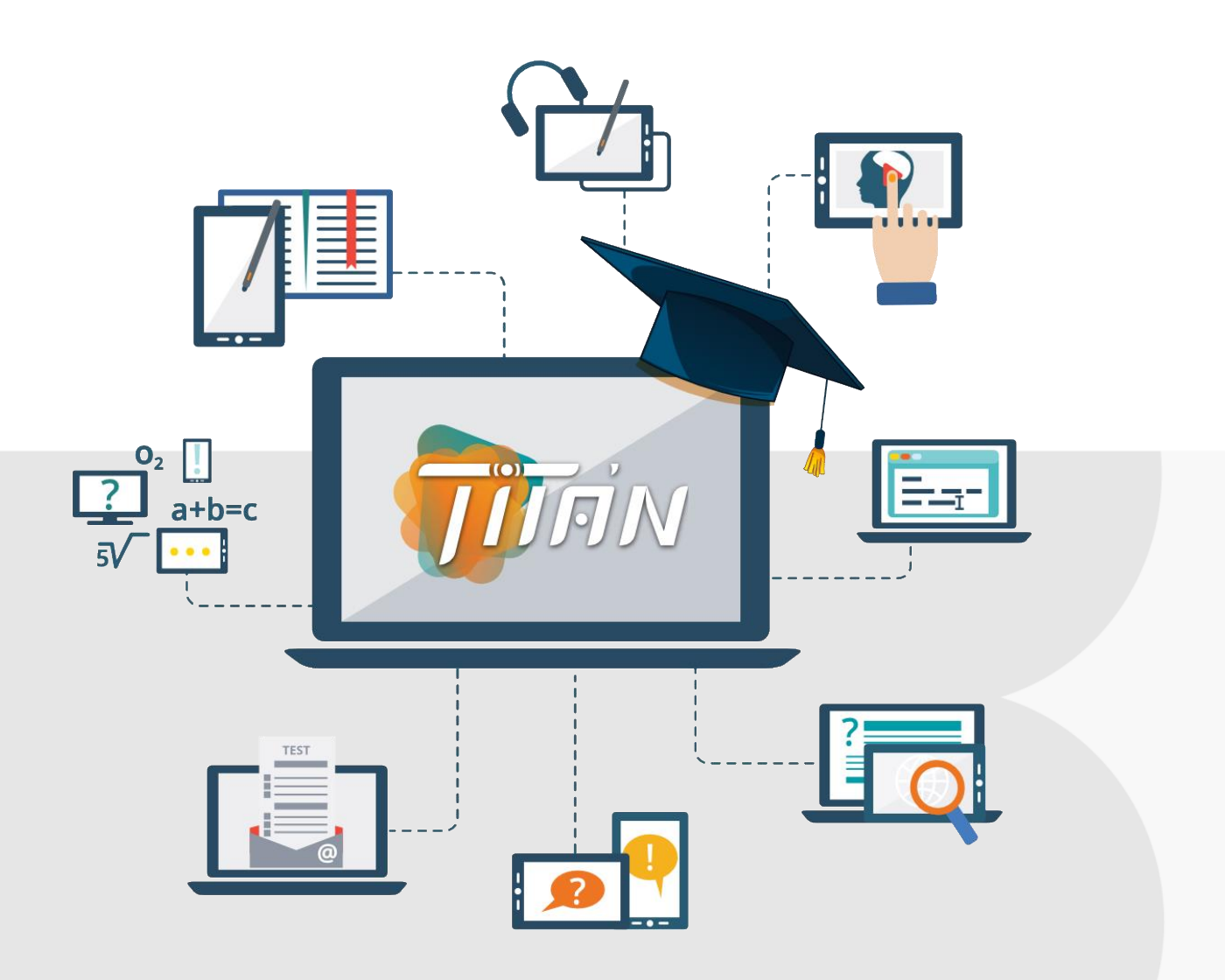

# **GUÍA DE USO**

### Plataforma educativa LMS

aula.educaline.com

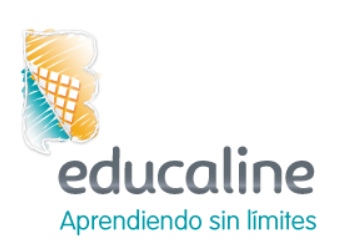

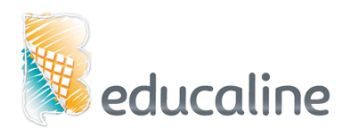

### Índice de contenidos

| I. GUÍA RÁPIDA DE LA PLATAFORMA: ¡COMENCEMOS!              | . 3 |
|------------------------------------------------------------|-----|
| II. Funcionalidades de la plataforma Educaline             | . 5 |
| 1. Gestión y planificación curricular del año escolar      | . 5 |
| 2. Interacción con recursos pedagógicos Educaline          | . 5 |
| 3. Creación de tareas calificadas                          | . 6 |
| 4. Seguimiento al progreso académico de los estudiantes    | . 6 |
| 5. Creación de cuestionarios y evaluaciones calificadas    | . 7 |
| 6. Repositorio de archivos personales                      | . 7 |
| 7. Crear contenidos propios o páginas en HTML              | . 8 |
| 8. Registro de capacidades para evaluación de competencias | . 8 |
| III. Acceso a la plataforma                                | . 9 |
| IIII. Pantalla de inicio de la plataforma                  | 10  |
| V. Pantalla de inicio del curso                            | 12  |
| Menú EDUCALINE                                             | 13  |
| Menú MIS LIBROS                                            | 14  |
| Menú ACTIVIDADES                                           | 15  |
| Menú CALIFICACIONES                                        | 16  |
| Menú TEST                                                  | 17  |
| Menú DEBATE                                                | 18  |
| Menú EQUIPOS                                               | 19  |
| Menú DOCUMENTOS                                            | 20  |
| Menú CONTENIDO PROPIO                                      | 21  |
| Menú PLANIFICACIÓN ESCOLAR                                 | 22  |
| Menú PLAN DE ESTUDIO                                       | 23  |
| Menú PROGRAMA CURRICULAR                                   | 24  |
| Menú ANUNCIOS                                              | 25  |
| Menú CONFIGURACIONES                                       | 26  |
| VI. Funciones de administración                            | 27  |

#### I. GUÍA RÁPIDA DE LA PLATAFORMA: ¡COMENCEMOS!

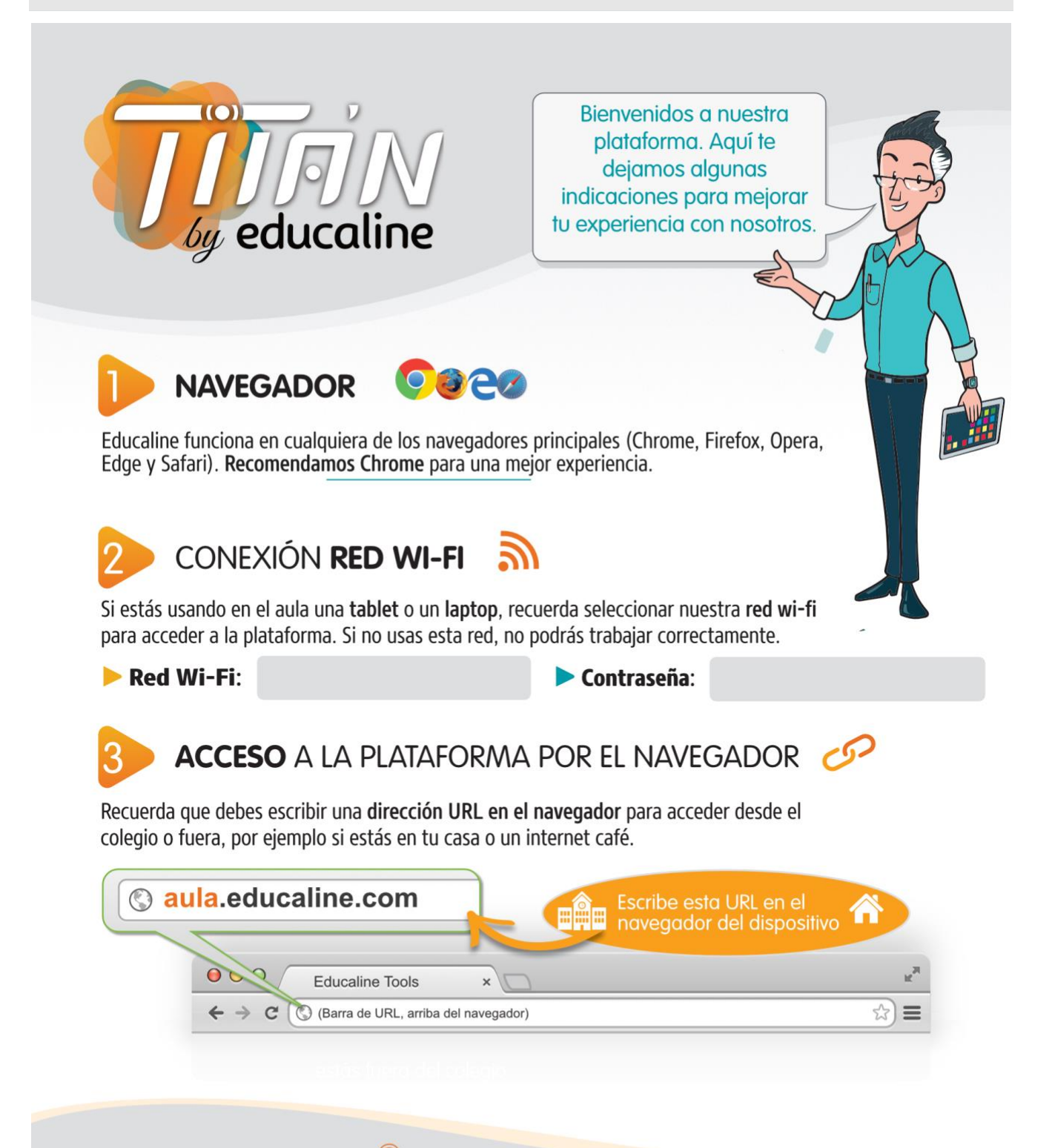

### NOTAS DE SEGURIDAD

- No compartas tus contraseñas con nadie, salvo con el maestro o con tus padres.
- Tu contraseña es muy importante. Apúntala en un lugar seguro o cámbiala por una que ya uses con frecuencia. Esto se hace desde "Cuenta", en el menú principal.
- Se recomienda que cambies la contraseña a una que ya uses en otra web o alguna diferente que te sea fácil de recordar. Por ejemplo podrías cambiarla a la misma que usas en Facebook, Instagram o tu correo electrónico.

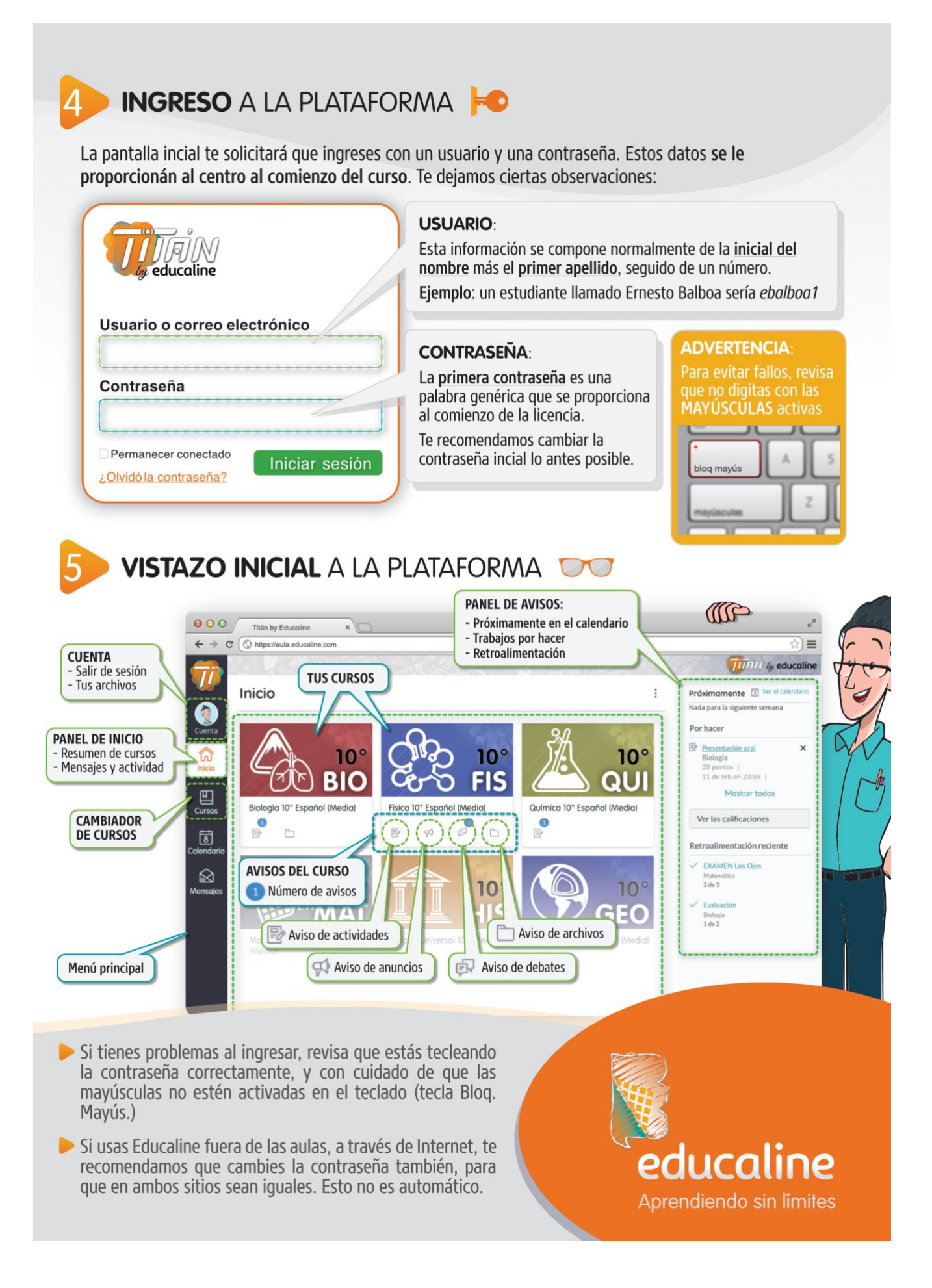

### II. Funcionalidades de la plataforma Educaline

La plataforma educativa de Titán by Educaline permite al docente una gestión académica organizada para el desarrollo adecuado de las sesiones de aprendizaje, y al estudiante acceder a los recursos educaline y actividades creadas, programadas por el docente; al igual que a los actores educativos realizar un monitoreo pedagógico del seguimiento y dominio del aprendizaje.

#### 1. Gestión y planificación curricular del año escolar

El docente podrá gestionar, programar y ordenar su programación curricular el año, dentro del apartado planificación escolar permitiéndole organizar por unidades académicas, sesión de aprendizaje y los recursos que empleará en ella (recursos educaline, cuestionarios, foros, archivos y contenidos propios).

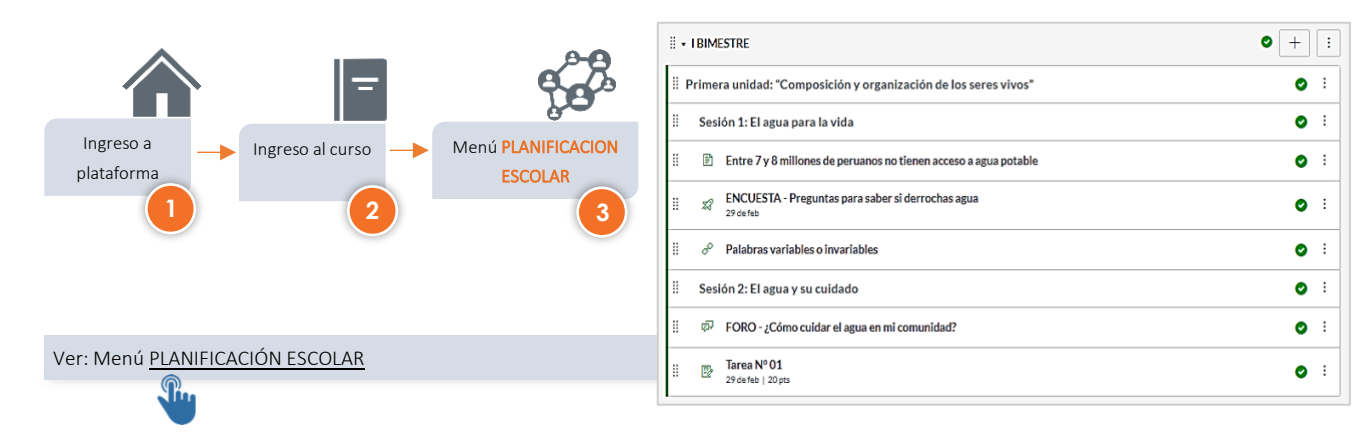

#### 2. Interacción con recursos pedagógicos Educaline

El docente tiene la posibilidad de visualizar, presentar e interactuar con los recursos pedagógicos de la materia asignada mostrándolo en la sesión de aprendizaje.

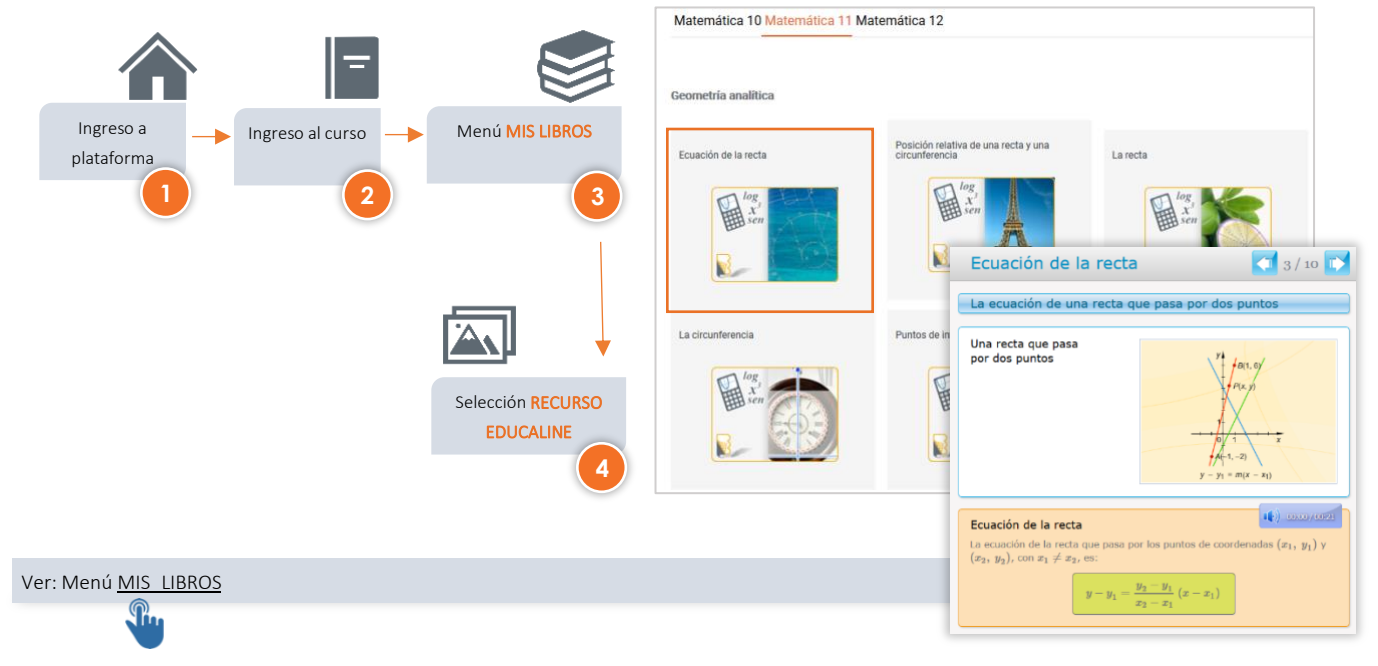

#### 3. Creación de tareas calificadas

La plataforma permite crear tareas calificadas (Tareas, cuestionarios) las cuales podrán ser agrupadas para asignarle un peso (porcentaje) el cual será promediado para la nota final del curso.

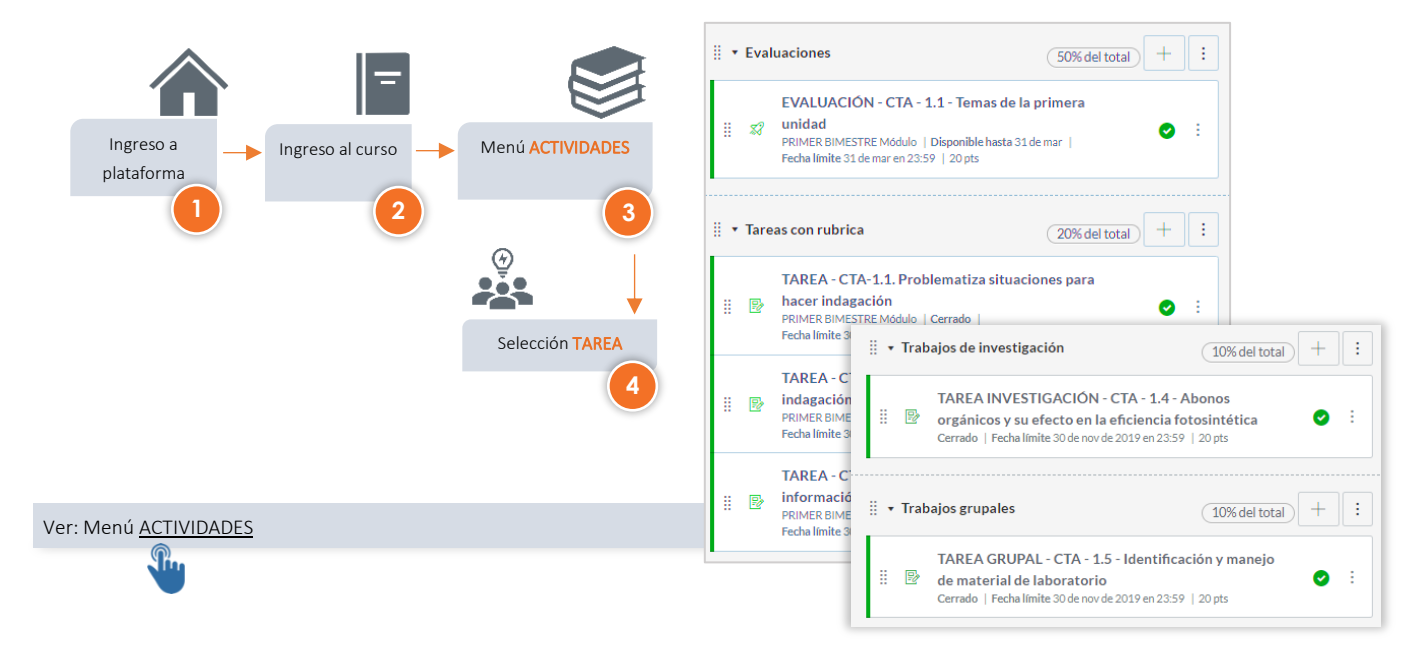

#### 4. Seguimiento al progreso académico de los estudiantes

Educaline pone a disposición de un apartado de seguimiento del progreso académico de los estudiantes, donde podrá visualizar las notas por cada actividad calificada, cuestionarios, foros calificados u otra actividad que el docente disponga; pero además podrá verificar el dominio del aprendizaje de los estudiantes en base a las competencias asignadas al curso.

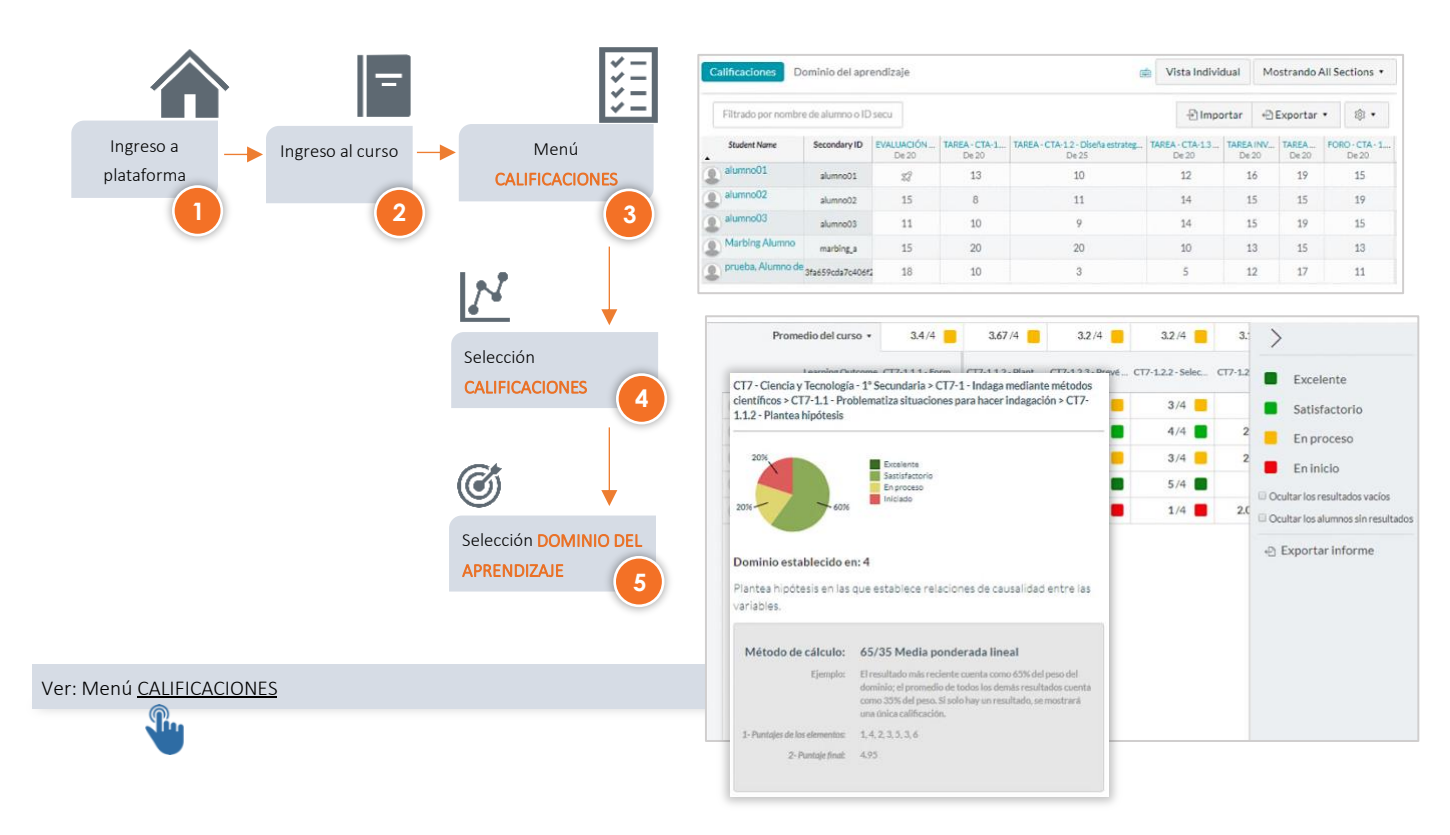

#### 5. Creación de cuestionarios y evaluaciones calificadas

El docente tiene la opción de crear sus propios cuestionario y/o evaluaciones calificadas, al igual de poder crear encuestas calificadas o no calificadas, estas a partir de preguntas personalizadas o de una base de datos

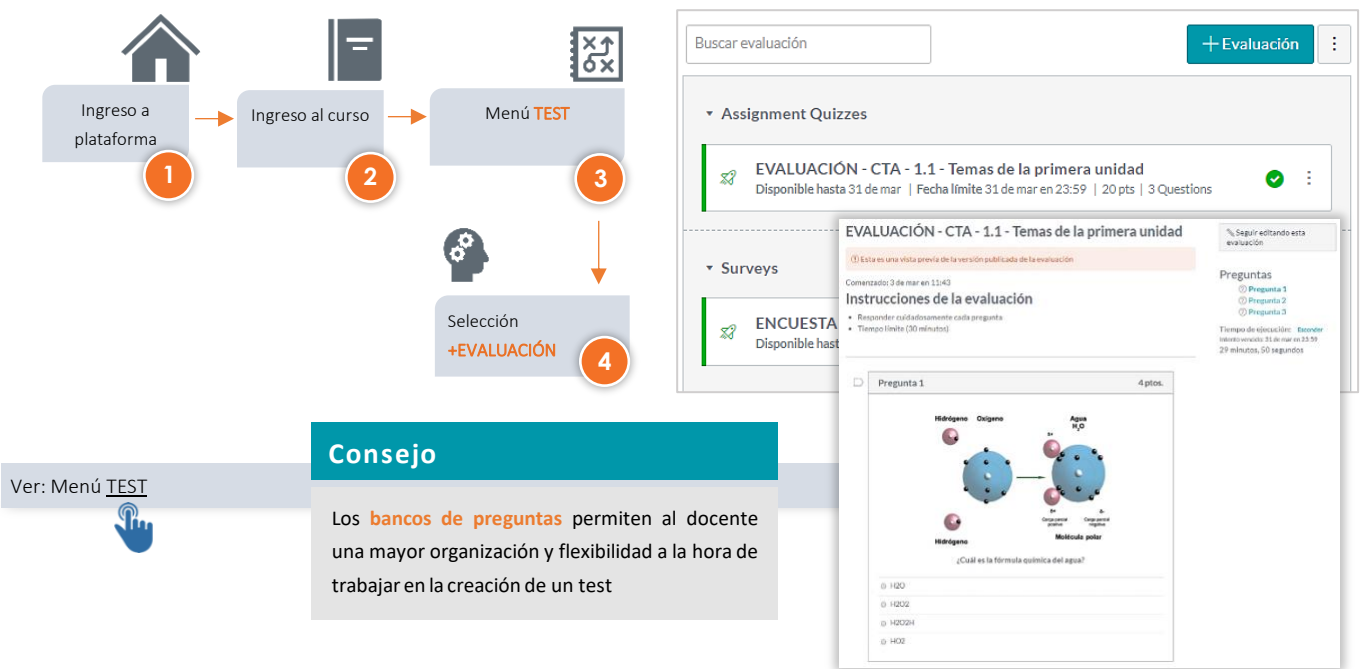

#### 6. Repositorio de archivos personales

La plataforma permite tener un apartado digital (espacio en la nube) donde el usuario podrá gestionar sus propios archivos, guardarlos, descargarlos, compartirlos y reutilizar en el curso para las sesiones de aprendizaje

|                                    |                      | Buscar archivos                                                      |        | Q 0 elementos                 | seleccionados        |                       | + Carpe               | ta ① Cargar |
|------------------------------------|----------------------|----------------------------------------------------------------------|--------|-------------------------------|----------------------|-----------------------|-----------------------|-------------|
|                                    |                      | • 🗅 Área de ciencia y tecnología                                     | Nombre | r.                            | Fecha creada         | Fecha<br>modificada + | Modificada por Tamaño |             |
| Ingreso a 🛛 🔶 Ingreso al curso 🔶 N | lenú DOCUMENTOS      | CTA - IMÁGENES                                                       | È (    | ourse_image                   | 4 de nov de<br>2019  |                       | -                     | 0           |
| plataforma                         |                      | CTA - PDF LECTURA      CTA - PPT                                     |        | CTA - IMÁGENES                | 19 de nov de<br>2019 |                       |                       | ø           |
|                                    | 3                    | <ul> <li>Días Patrios Panamá</li> <li>IMAGENES DE PRUEBA;</li> </ul> |        | TA - PDF LECTURA              | 19 de nov de<br>2019 |                       |                       | •           |
| 0                                  |                      | • 🗅 unfiled                                                          |        | TA-PPT                        | 19 de nov de<br>2019 |                       | -2                    | 98          |
|                                    |                      |                                                                      |        | Días Patrios Panamá           | 4 de nov de<br>2019  |                       | -                     | ø           |
|                                    |                      |                                                                      |        | MAGENES DE PRUEBA-OM          | 5 de nov de<br>2019  |                       | 1.77                  | ø           |
| Si                                 | elección ARCHIVOS    |                                                                      |        | infiled                       | 5 de nov de<br>2019  |                       | -                     | •           |
|                                    | 4                    |                                                                      |        | ilider-8.jpg                  | 21 de nov de<br>2019 | 21 de nov de<br>2019  | José Antonio 142 KB   | •           |
|                                    |                      |                                                                      | 5      | NT.Mensaje 3. Portada Iguales | 21 de nov de<br>2019 | 21 de nov de<br>2019  | José Antonio 220 KB   | ٥           |
|                                    | Nombre 🔺             | Fecha cre                                                            | eada   | Fecha M<br>modificada         | odificada p          | por Tamañ             | io                    |             |
|                                    | AguaFuenteVida-1.pd  | df 21 de nov<br>2019                                                 | /de    | 21 de nov de Jo<br>2019       | sé Antonio           | 0 1.7 ME              | 3 📀                   |             |
| Ver: Menú <u>DOCUMENTOS</u>        | AguaFuenteVida.pdf   | 21 de nov<br>2019                                                    | / de   | 21 de nov de<br>2019 Jo       | sé Antonio           | 0 1.7 ME              | 3 📀                   |             |
|                                    | Nutrición_Deshidrata | ación.pdf 21 de nov<br>2019                                          | /de    | 21 de nov de<br>2019 Jo       | sé Antonio           | o 162 KE              | в 🔮                   |             |
|                                    |                      |                                                                      |        |                               |                      |                       |                       |             |

#### 7. Crear contenidos propios o páginas en HTML

El docente tiene la posibilidad de poder crear sus propias páginas en HTML como una síntesis de información que podrá ser agregada a la programación de sesión de aprendizaje; para lo cual podrá utilizar el recurso de insertar hipervínculos, textos, videos.

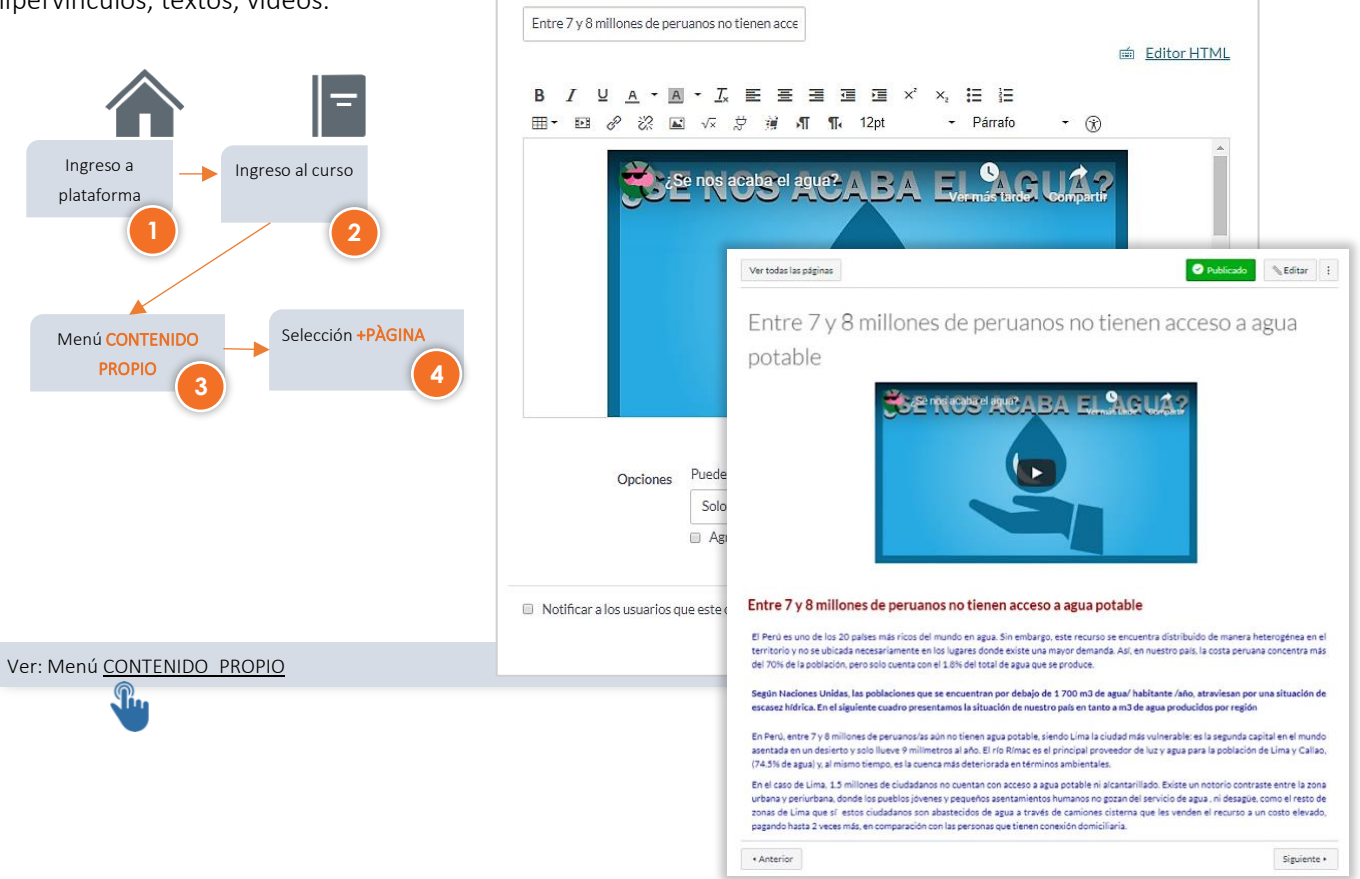

#### 8. Registro de capacidades para evaluación de competencias

La plataforma proporciona la posibilidad de registrar capacidades (resultados de evaluación) al igual que registrar rúbricas para las diferentes actividades que requiere una calificación estandarizada y que posterior puedan reflejarse en el seguimiento del progreso académico.

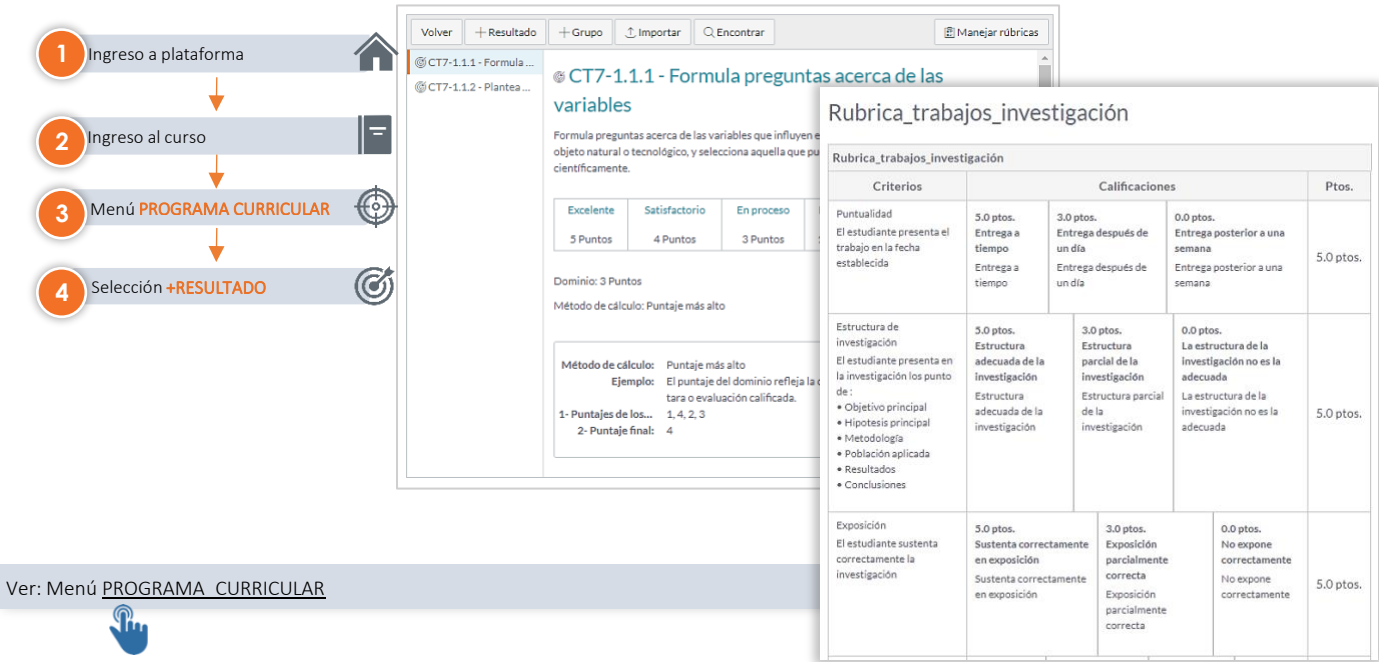

Página 8 de 28

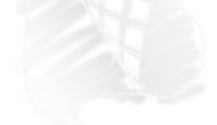

#### III. Acceso a la plataforma

Digitar en el navegador de su preferencia la dirección: <u>aula.educaline.com</u>

● ● ▼ Iniciar sesión en Canvas × +
 ← → C ▼ https://aula.educaline.com/

En la pantalla inicial de acceso puede ingresar su usuario y contraseña (1 y 2).

Nota: Su usuario (1) es fijo para toda la duración de su licencia, no se puede alterar. Le aconsejamos apuntar su contraseña en un lugar seguro o cambiarla por una que pueda recordar con facilidad.

Adicionalmente, si ha asociado un correo electrónico a su cuenta (dentro de Perfil), podrá solicitar la recuperación de su contraseña por medio de email (3). Si no lo ha hecho deberá contactar con su Observador de Centro, con la persona asignada del Equipo

| Correo electrónico<br>Usuario<br>Contraseña | Correo electrónico<br>Usuario<br>Contraseña<br>2 |                    | ¿Padres de un estudiante?<br>Haga clic aquí para una cuenta |
|---------------------------------------------|--------------------------------------------------|--------------------|-------------------------------------------------------------|
| Contraseña                                  | 2 Contraseña<br>2                                | Correo electrónico |                                                             |
|                                             | 2                                                | Contraseña         |                                                             |

Educaline o directamente <u>contactar con el equipo de soporte</u> de Educaline.

Como parte de algunas licencias, puede crear una cuenta suplementaria (4) asociada al alumno que permite a las familias dar seguimiento de la actividad del estudiante. Esta opción no está disponible en todas las licencias. Consultar con su centro primero.

### IIII. Pantalla de inicio de la plataforma

La primera pantalla de visualización al acceder a la plataforma; está compuesta por tres secciones: el **menú principal** (1), **inicio** (2), por defecto aparecen los cursos correspondientes con la carga académica proporcionada por el centro educativo) y las **notificaciones** de actividades pendientes (3).

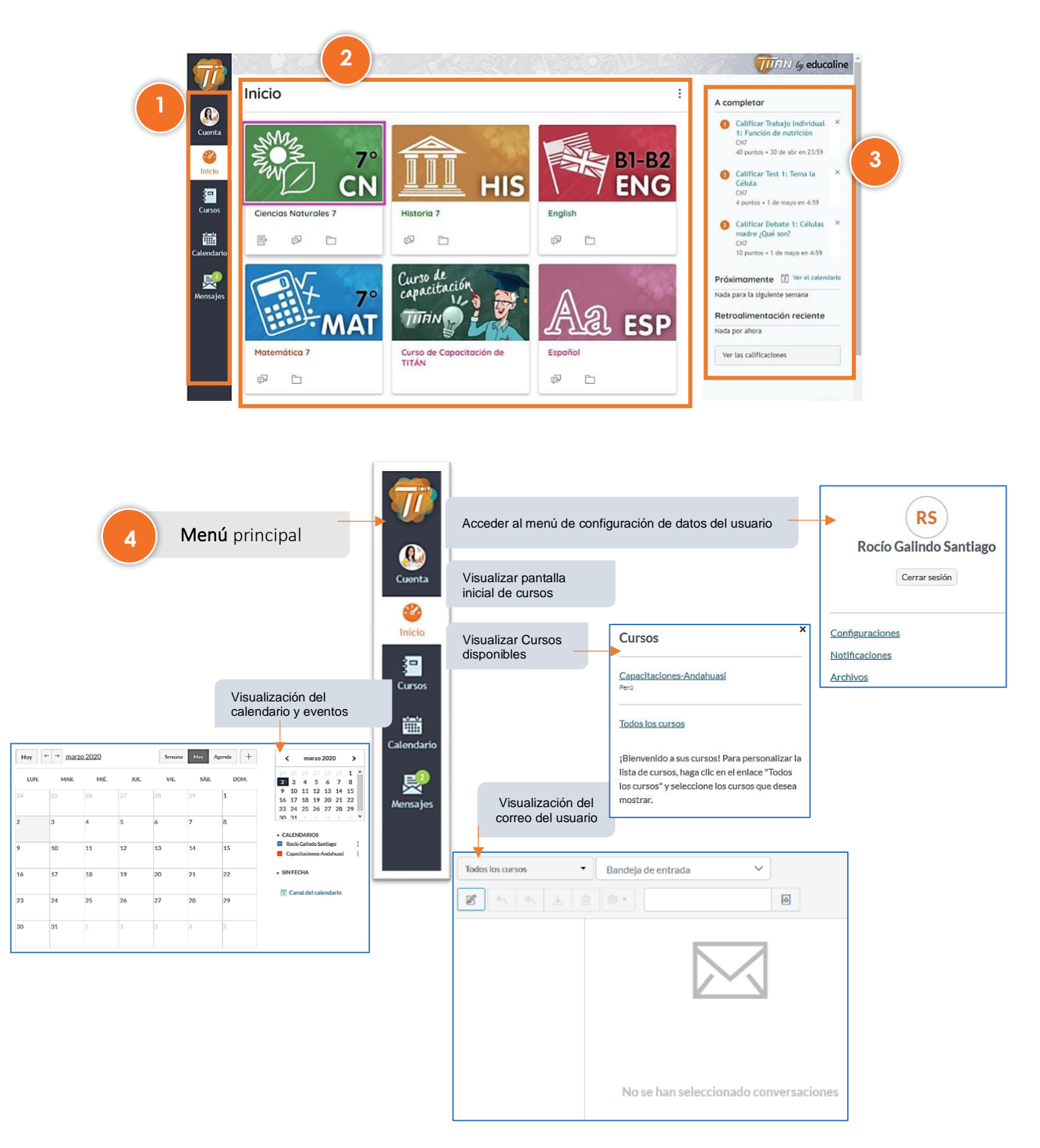

### Inicio

La zona central (Inicio), está destinada a mostrar principalmente los cursos en los que el usuario se encuentra inscrito. Cada tarjeta representa un curso y muestra íconos en la parte inferior para indicar si hay nueva actividad en ellos.

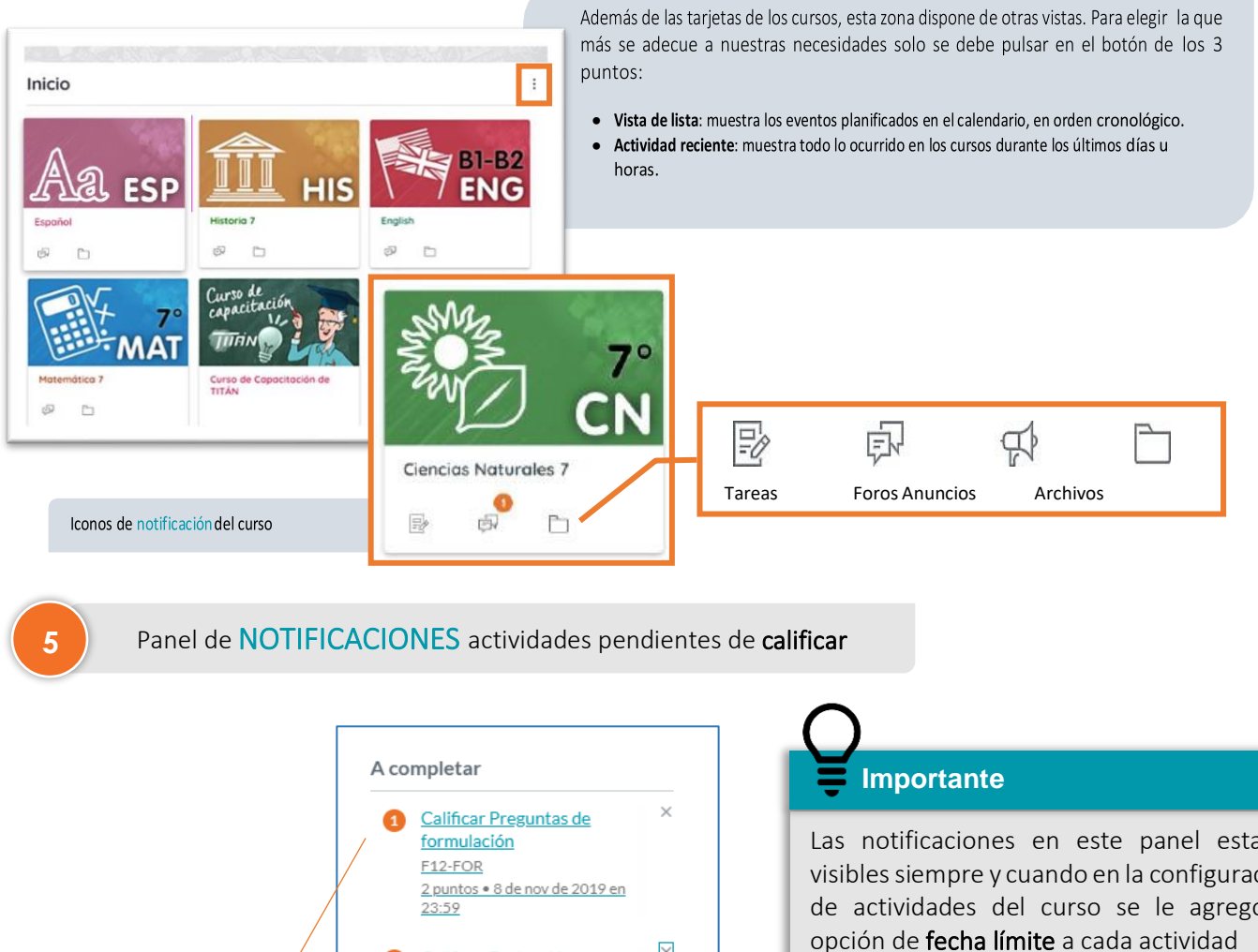

Notificaciones de actividades pendientes a calificar dentro del cuso

Calificar Evaluación preguntas por tipo F12-FOR 11 puntos • 9 de nov de 2019 en 23:59 Calificar Tarea: Resolución de práctica F12-FOR 20 puntos • 9 de nov de 2019 en 23:59 <u>2 más..</u> Próximamente 3 Ver el calendario Nada para la siguiente semana

Ver las calificaciones

Las notificaciones en este panel estarán visibles siempre y cuando en la configuración de actividades del curso se le agregó la opción de fecha límite a cada actividad

Ejemplo: Calificar Evaluación preguntas por tipo 11 puntos – 9 de nov del 2019 en 23:59 (fecha límite)

#### Calendario de programación de

actividades del curso

### V. Pantalla de inicio del curso

Para acceder al curso asignado como "Docente" deberá de clic en el icono del **"nombre del curso"** el cual permitirá visualizar y configurar todas las opciones disponibles para el desarrollo de las **sesiones de aprendizaje**.

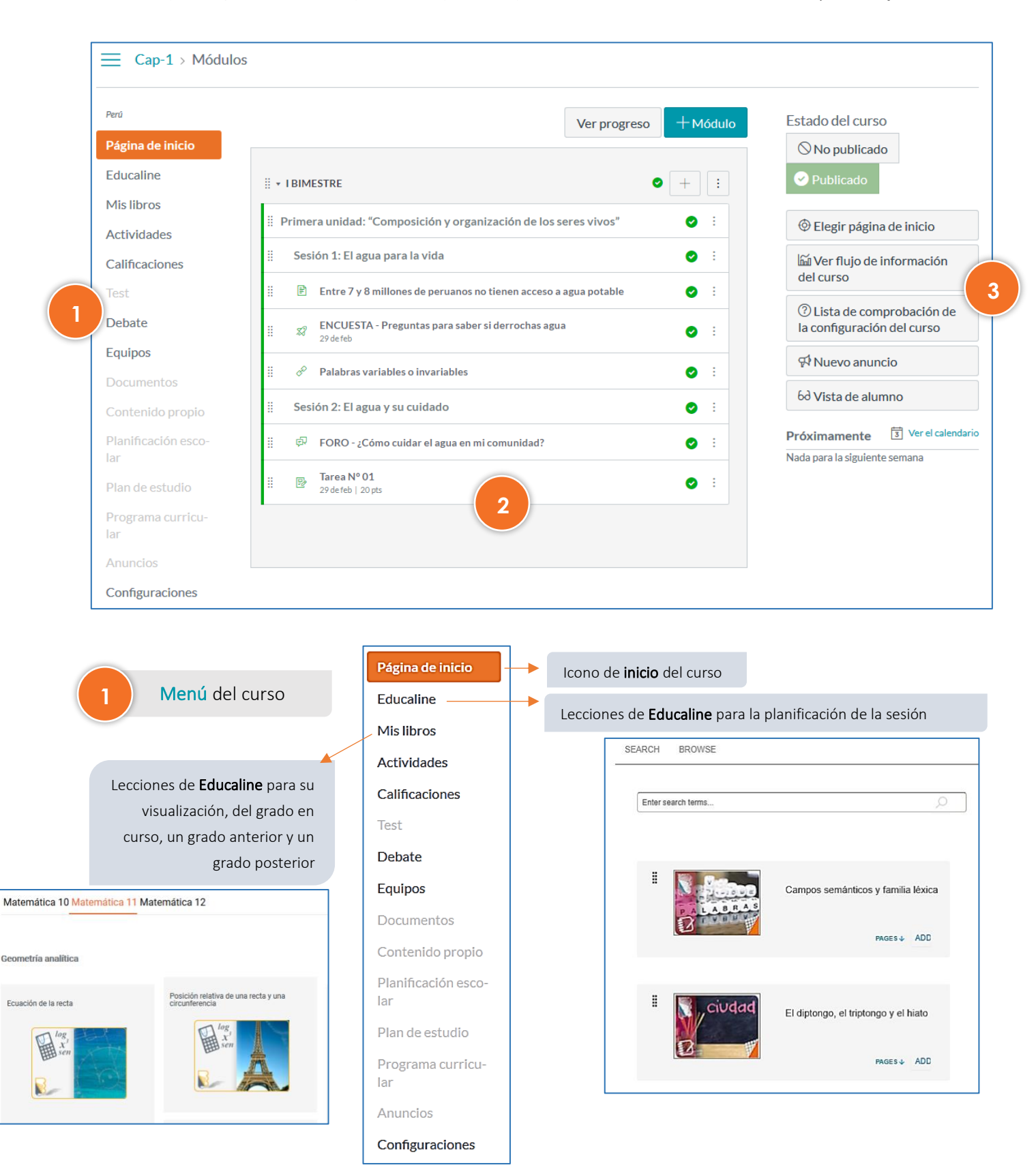

#### Menú EDUCALINE

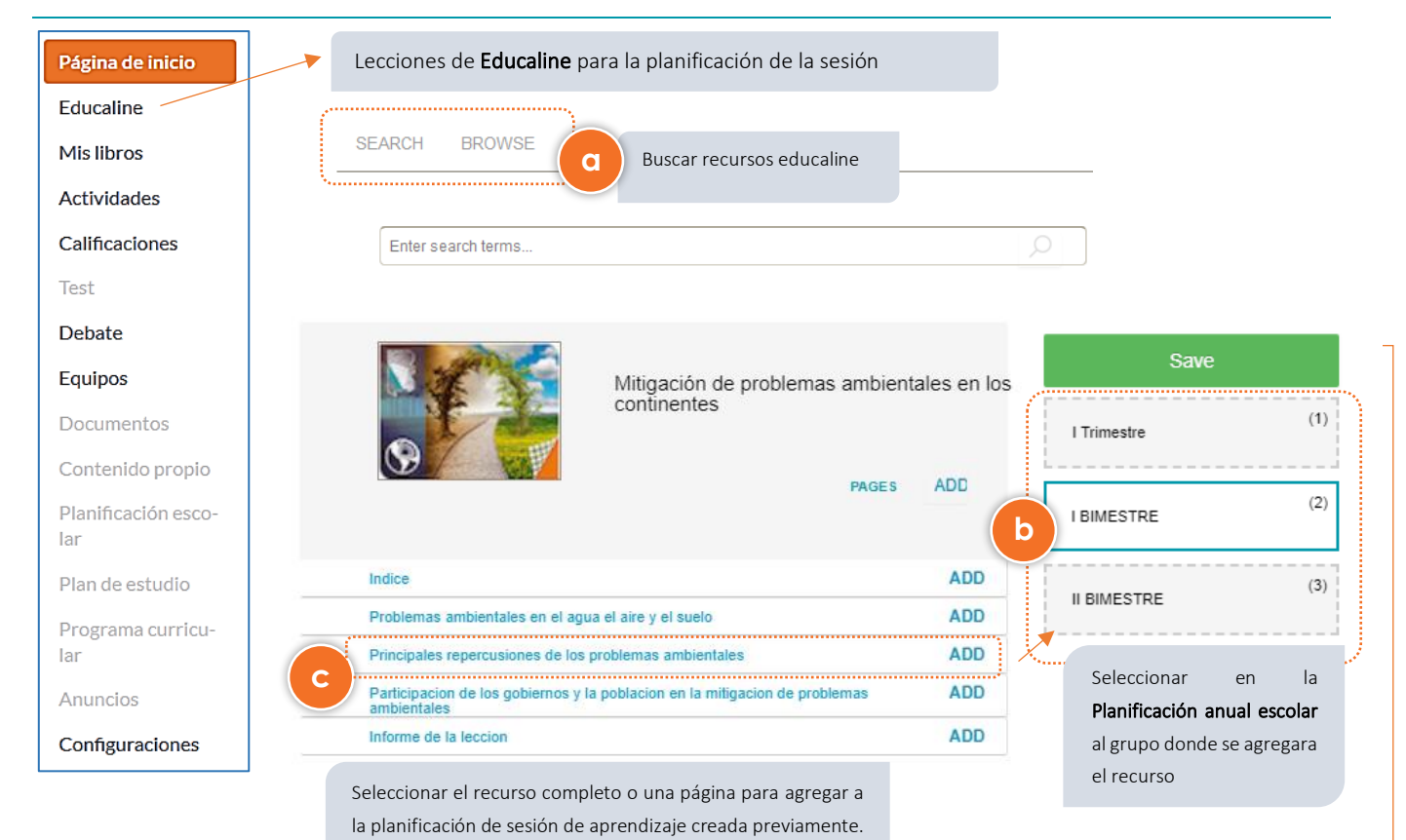

| Plani | ficació |
|-------|---------|
|       | neuen   |
|       |         |

| × 1 | BIMI           | ESTRE                                    |                                     |            |
|-----|----------------|------------------------------------------|-------------------------------------|------------|
| P   | rime           | ra unidad: "Composición y d              | organización de los seres vivos"    | <b>o</b> : |
|     | Sesi           | ión 1: El agua para la vida              |                                     | <b>0</b> : |
|     | <b>B</b>       | Entre 7 y 8 millones de perua            | nos no tienen acceso a agua potable | <b>o</b> : |
|     | \$3            | ENCUESTA - Preguntas para<br>29 de feb   | saber si derrochas agua             | <b>0</b> : |
| Ĭ   | e <sup>e</sup> | Palabras variables o invariab            | les                                 | <b>o</b> : |
|     | Sesi           | ión 2: El agua y su cuidado              |                                     | <b>o</b> : |
|     | ą              | FORO - ¿Cómo cuidar el agua              | a en mi comunidad?                  | <b>o</b> : |
|     | P              | <b>Tarea Nº 01</b><br>29 de feb   20 pts |                                     | <b>o</b> : |

### Importante

Una vez que se haya seleccionado las lecciones que estarán en la planificación de sesión de aprendizaje hacer clic en guardar (SAVE)

#### Menú MIS LIBROS

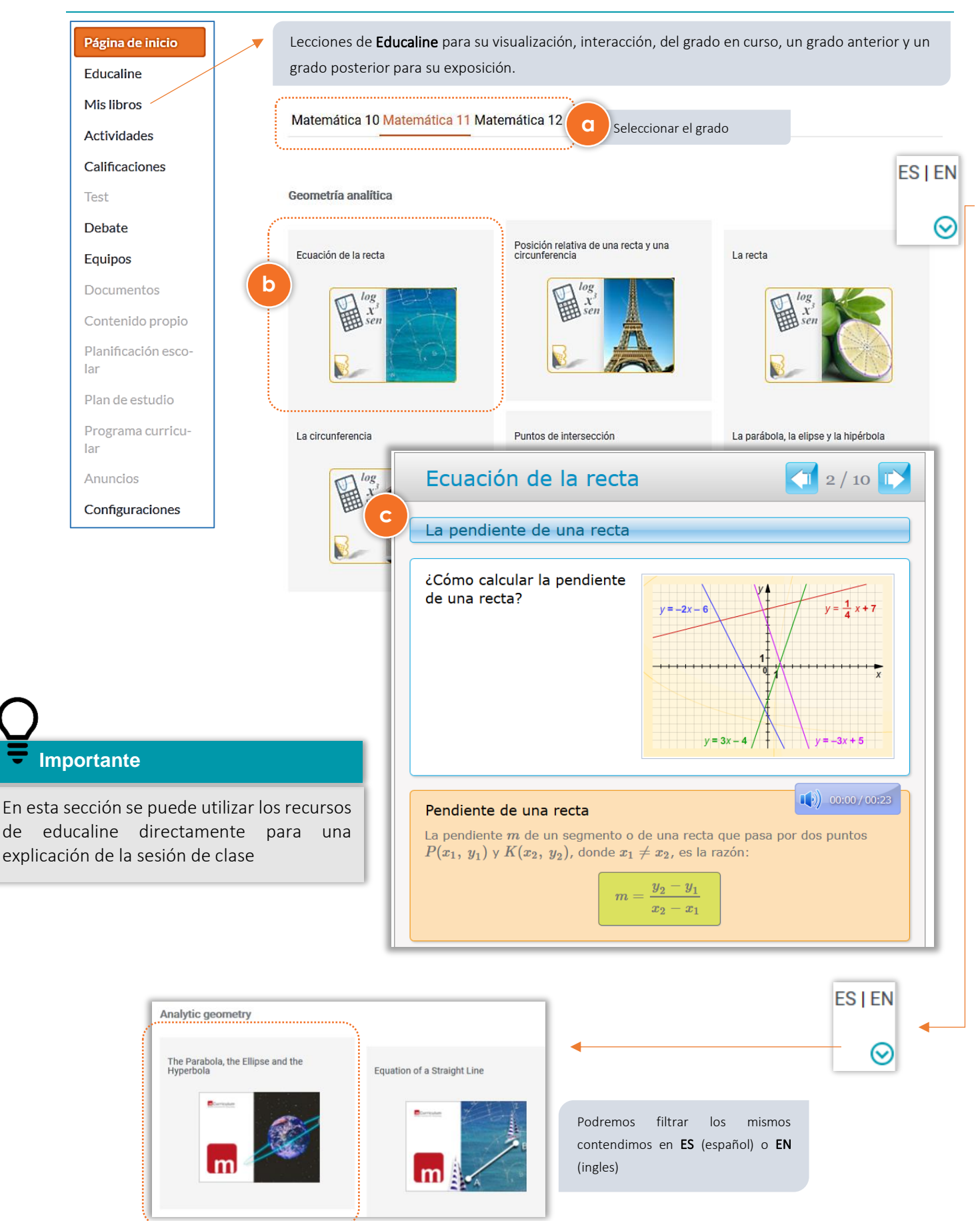

#### Menú ACTIVIDADES

| Página de inicio           | Creación de <b>tareas</b> para el curso                                                                                                    |
|----------------------------|----------------------------------------------------------------------------------------------------|
| Educaline                  |                                                                                                    |
| Mislibros                  | Buscar tarea                                                                                                    |
| Actividades                | II • Evaluaciones 50% del total + Permite crear                                                                                                    |
| Calificaciones             | ii 😴 EVALUACIÓN - CTA - 1.1 - Temas de la primera unidad                                                                                            |
| Test                       | PRIMER BIMESTRE Módulo   Cerrado   Fecha límite 30 de nov de 2019 en 23:59   20 pts                                                                 |
| Debate                     | ii • Tareas con rubrica 20% del total + Permite crear                                                                                               |
| Equipos                    | :: 🕞 TAREA - CTA-1.1. Problematiza situaciones para hacer indagación b agrupación de                                                                |
| Documentos                 | PRIMER BIMESTRE Módulo   Cerrado   Fechalímite 30 de nov de 2019 en 23:59   20 pts 🛛 : actividades                                                  |
| Contenido propio           | Image: TAREA - CTA-1.2 - Diseña estrategias para hacer indagación         PRIMER BIMESTRE Módulo   Fecha límite 30 de nov de 2019 en 23:59   25 pts |
| Planificación esco-<br>lar | Image: Tarea - CTA-1.3 - Genera y registra datos e información         PRIMER BIMESTRE Módulo   Fecha límite 30 de nov de 2019 en 23:59   20 pts    |
| Plan de estudio            |                                                                                                    |
| Programa curricu-          | Image: state investigación     Image: state investigación                                                                                           |
| lar                        | TAREA INVESTIGACIÓN - CTA - 1.4 - Abonos orgánicos y su efecto en la                                                                                |
| Anuncios                   | ::          eficiencia fotosintética            Cerrado          Fecha límite 30 de nov de 2019 en 23:59   20 pts                                   |
| Configuraciones            |                                                                                                    |
|                            | ii • Trabajos grupales                                                                                                    |
|                            | EVALUACIÓN CTA - 1.1 - Temas de la primera unidad                                                                                                   |
|                            |                                                                                                    |
|                            |                                                                                                    |
|                            | Identifica que la tarea est                                                                                                    |
|                            | Cuestionarios Tareas O Identifica que la tarea esta no                                                                                              |

# Umportante

En esta sección se puede agrupar las actividades calificadas (Tareas y evaluaciones) con **pesos de calificación** para el curso

Ejemplo: el grupo de **Tareas con rubrica** tiene un peso de 20% del curso y tiene 03 **Tareas;** y el grupo de **Evaluaciones** tiene 01 **Cuestionario** 

+ Grupo + Tarea

- Ialea

#### Peso de los grupos de tareas

publicada

Peso de los grupos de tareas

Nota media final basada en el grupo de tareas

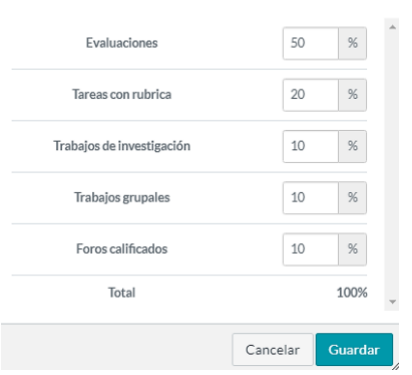

×

#### Menú CALIFICACIONES

| Mis libros               | Calificaciones Do                                            | ominio del ap                                | rendizaje                                        |                    |             |           |                   | 0           | i Vista    | a Individual      | Mostrar        | ndo All Se | ections  |
|--------------------------|--------------------------------------------------------------|----------------------------------------------|--------------------------------------------------|--------------------|-------------|-----------|-------------------|-------------|------------|-------------------|----------------|------------|----------|
| Actividades              | Filtrado por nombre de alumno o ID secu                      |                                              |                                                  |                    |             |           |                   |             |            | ar 🕀 Exportar 🔹 😚 |                |            |          |
| Calificaciones           | Student Name                                                 | Secondary ID                                 | )iseña estrateg                                  | TARFA - CTA-1 3    | TARFA INV   | TARFA     | FORO - CTA - 1    | Evaluacion  | Tareas con | ru Trabaios       | lei Trabaio    | Fo         | Total    |
| est                      | Marbing Alumno                                               | marbing a                                    | 5                                                | De 20              | De 20       | De 20     | _ De 20           | 50.00% of g | 20.00% o   | fgrac 10.00%      | ofgra 10.009   | 6 10.0     | 73 389   |
| abata                    | alumno01                                                     | alumno01                                     |                                                  | 10                 | 16          | 19        | 15                | -           | 53.859     | 6 809             | 5 95%          | 75%        | 71.54    |
| ebate                    | alumno03                                                     | alumno03                                     |                                                  | 14                 | 15          | 19        | 15                | 55%         | 50.779     | % 759             | 5 <b>95%</b>   | 75%        | 62.15    |
| quipos                   | alumno02                                                     | alumno02                                     |                                                  | 14                 | 15          | 15        | 19                | 75%         | 50.779     | % 759             | 5 75%          | 95%        | 72.15    |
| ocumentos                | prueba, Alumno de                                            | 3fa659cda7c406                               | f2                                               | 5                  | 12          | 17        | 11                | 90%         | 27.699     | 60%               | 85%            | 55%        | 70.54    |
| ontenido propio          | ·                                                            |                                              |                                                  |                    | 1           |           |                   |             |            |                   | · · · · ·      |            |          |
| lanificación esco-<br>ar | Alumno                                                       | S                                            |                                                  | Notas p            | oor activ   | idades    |                   |             | Prom       | edios en          | % por g        | rupos      |          |
| lan de estudio           |                                                              |                                              |                                                  |                    |             |           |                   |             |            |                   |                |            |          |
|                          |                                                              |                                              |                                                  |                    |             |           |                   |             |            |                   |                |            |          |
| ar                       |                                                              |                                              | 14                                               |                    |             |           |                   |             | N.C.       | - 1 15- 5-11-     | Martin         |            |          |
| nuncios                  | Calificaciones Domi                                          | inio del aprer                               |                                                  |                    |             |           |                   |             | Vista      | a Individual      | Mostrar        | ndo All Se | ections  |
| Andricios                | Promedio d                                                   | lel curso 🔻                                  | 3.4/4                                            | 3.67/4             | 3           | 2/4 📒     | 3.2 /4            | 3.13        | /4         | 4                 | >              |            |          |
| Configuraciones          | Learn                                                        | ing Outcome                                  | CT7-1.1.1 - Form                                 | . CT7-1.1.2 - Plan | it CT7-1.2. | 3 - Prevé | CT7-1.2.2 - Selec | CT7-1.2.1   | - Propo(   | CT7-1.3.3         | Excel          | ente       |          |
|                          | alumno01                                                     |                                              | 5/4 🔳                                            | <b>4.65</b> /4     |             | 3/4 📒     | 3/4               | 4           | /4 🔳       | 3                 | Satisf         | actorio    |          |
|                          | alumno02                                                     |                                              | 3/4                                              | 4/4                |             | 4/4       | 4/4               | 2.3         | /4         | 5                 | En pr          |            |          |
|                          | alumno03                                                     |                                              | 1/4                                              | 3.65/4             |             | 3/4 📒     | 3/4               | 2.3         | /4 📕       |                   |                |            |          |
|                          | Marbing Alumn                                                | 10                                           | 5/4                                              | 4.35/4             |             | 5/4 📕     | 5/4               | 5           | /4         |                   | En ini         | CIO        |          |
|                          | Alumno de prue                                               | eba                                          | 3/4                                              | 1.7/4              |             | 1/4 📕     | 1/4               | 2.05        | /4         |                   | Ocultar los re | umpos sin  | vacios   |
| C                        | T7 - Ciencia y Tecnología - 1º Secund                        | iaria > CT7-1 - In                           | daga mediante mé                                 | todos              |             |           |                   |             |            |                   |                |            | in esure |
| 1                        | .1.2 - Plantea hipótesis                                     | reactiones paran                             | acci muugacion -                                 |                    |             |           |                   |             |            | 4                 | Exporta        | rinform    | ie       |
|                          | 20%                                                          | inte                                         |                                                  |                    |             |           |                   |             |            |                   |                |            |          |
|                          | Sastis<br>En pro                                             | factorio<br>sceso<br>do                      | ¥                                                | Vis                | sualizaci   | ón por    | dominio d         | de aprer    | ndizaje    |                   |                |            |          |
|                          | 60%                                                          |                                              |                                                  |                    |             |           |                   |             |            |                   |                |            |          |
| C                        | Oominio establecido en: 4                                    |                                              |                                                  |                    |             |           |                   |             |            |                   |                |            |          |
| P                        | l'antea hipótesis en las que estable                         | ece relaciones d                             | le causalidad entr                               | e las              |             |           |                   |             |            |                   |                |            |          |
| 10                       | anabies.                                                     |                                              |                                                  |                    |             |           |                   |             |            |                   |                |            |          |
|                          | Método de cálculo: 65/35 M                                   | edia ponderad                                | a lineal                                         | dal                |             |           |                   |             |            |                   |                |            |          |
|                          | dominio; el<br>como 35% d                                    | promedio de todos i<br>fel peso. Si solo hay | ios demás resultados o<br>un resultado, se mostr | menta<br>ará       |             |           |                   |             |            |                   |                |            |          |
|                          | una única ca<br>1- Puntajes de los elementos: 1, 4, 2, 3, 5, | alificación.<br>3, 6                         |                                                  |                    |             |           |                   |             |            |                   |                |            |          |
|                          | 2- Puntaje final: 4.95                                       |                                              |                                                  |                    |             |           |                   |             |            |                   |                |            |          |
|                          |                                                              |                                              |                                                  |                    |             |           |                   |             |            |                   |                |            |          |
|                          |                                                              |                                              |                                                  |                    |             |           |                   |             |            |                   |                |            |          |

#### Importante

Para poder ver la opción de **Dominio de aprendizaje** este deberá de estar configurado en las actividades calificadas con (rúbricas o programa curricular)

| Volver   | + Resultado   | +Grupo                                                                                                    | ⊥ Importar                                                  | Q En                                             | contrar                                   |                                   |                       |  |  |  |
|----------|---------------|----------------------------------------------------------------------------------------------------|-------------------------------------------------------------|--------------------------------------------------|-------------------------------------------|-----------------------------------|-----------------------|--|--|--|
| © CT7+1. | 1.1 - Formula |                                                                                                    |                                                             |                                                  |                                           | a                                 |                       |  |  |  |
| ©CT7-1.  | 1.2 - Plantea | Variable:<br>Formula pregui<br>objeto natural o<br>clentificamente                                                                                                    | , <b>Ι, Ι - Γ</b><br>5<br>ntas acerca<br>o tecnológic<br>2. | de las varia<br>o, y selecci                     | a pregui                                  | en en un hecho<br>e puede ser ind | , fenómeno u<br>agada |  |  |  |
|          |               | Excelente         Satisfactorio         En proceso         En inicio         Total Points           S Puntos         4 Puntos         3 Puntos         1 Puntos         5 Puntos |                                                             |                                                  |                                           |                                   |                       |  |  |  |
|          |               | Dominio: 3 Pur<br>Método de cálo                                                                                                    | itos<br>:ulo: Puntaji                                       | e más alto                                       |                                           |                                   |                       |  |  |  |
|          |               | Método de ca<br>Eje                                                                                                    | ilculo: Pu<br>mplo: El<br>tar                               | ntaje más a<br>puntaje del<br>a o evaluao        | ilto<br>dominio reflej<br>ión calificada. | a la calificación                 | más alta de una       |  |  |  |
|          |               | 1- Puntajes de<br>2- Puntaje                                                                                                    | los 1.<br>final: 4                                          | tara o evaluación calincada.<br>. 1,4,2,3<br>E 4 |                                           |                                   |                       |  |  |  |

#### Menú TEST

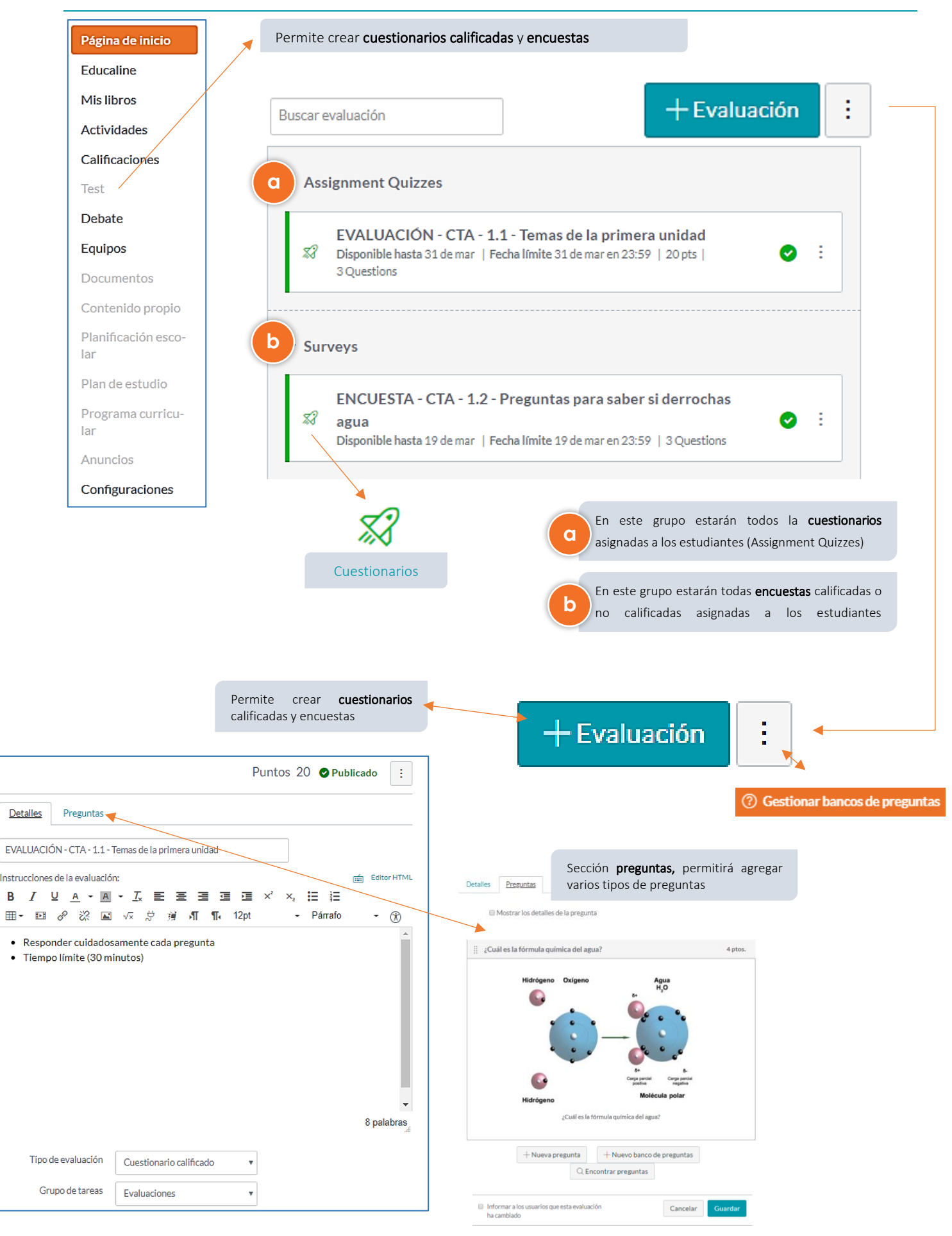

#### Menú **DEBATE**

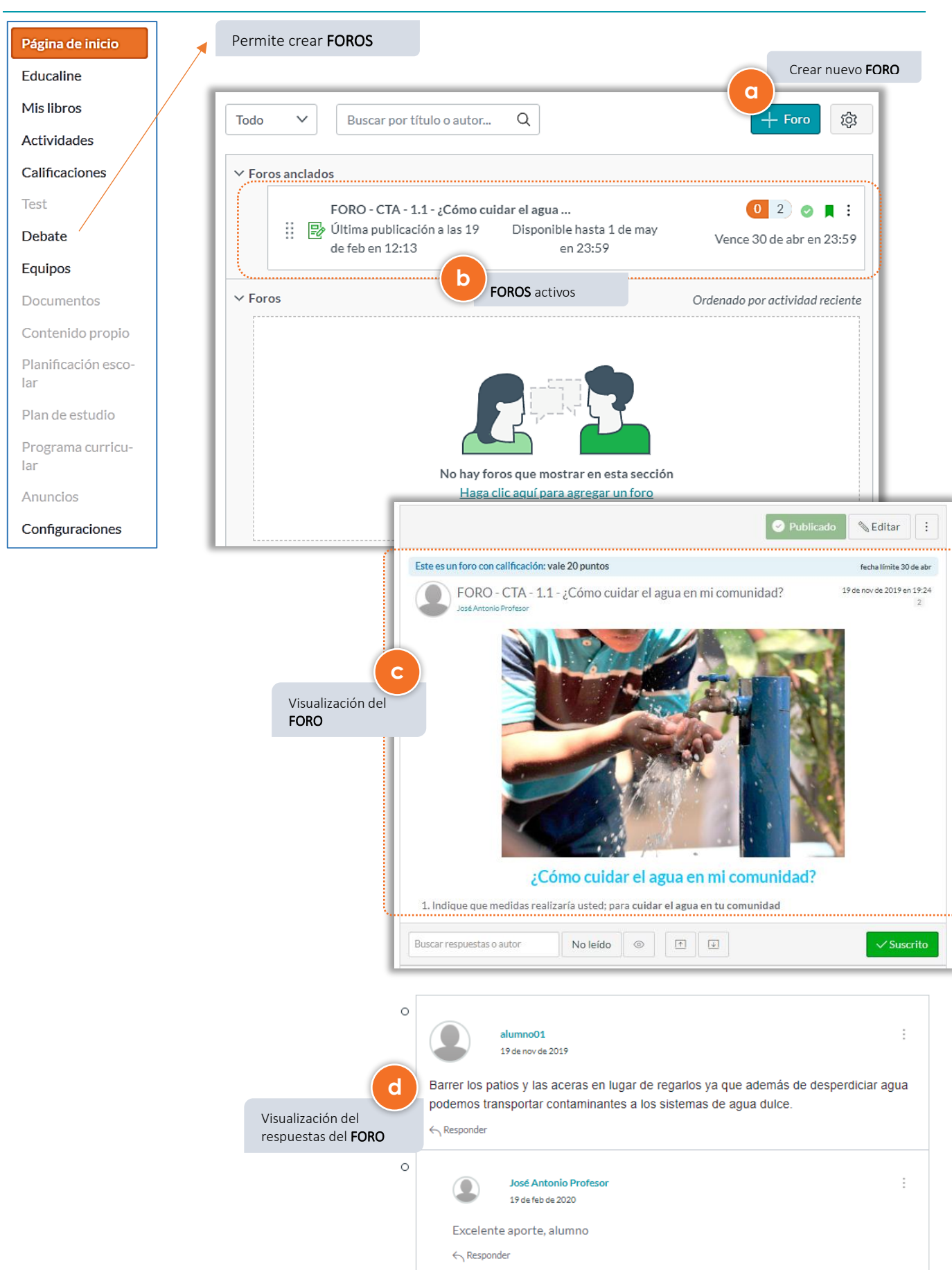

### Menú EQUIPOS

| Página de inicio         | Permite visualizar a lo | s <b>estudiantes ma</b> | triculado   | <b>s</b> como ta        | mbién (        | crear grupos de trabaj              | o                      |          |
|--------------------------|-------------------------|-------------------------|-------------|-------------------------|----------------|-------------------------------------|------------------------|----------|
| Educaline                |                         |                         |             |                         |                |                                     |                        |          |
| Mislibros                |                         |                         |             |                         |                |                                     | + Conjunto de          | e grupos |
| Actividades              | Laboratorio_grupo       | DS                      |             |                         |                |                                     |                        |          |
| Calificaciones           | Buscar personas         | Todas las funcion       | es          | •                       |                |                                     | + F                    | ersonas  |
| Test                     |                         |                         |             |                         |                |                                     |                        |          |
| Debate                   |                         |                         |             |                         |                |                                     |                        |          |
| Equipos                  | Nombre                  | ID de inicio de sesión  | ID del SIS  | Sección                 | ROL            | Última actividad                    | Actividad tot          | al       |
| Documentos               | alumno01                | alumno01                | A-FIP9      | Biology 12              | Alumno         | 21 de ene en 23:43                  | 11:51:00               | :        |
| Contenido propio         | alumno02                | alumno02                | A-FIP10     | Biology 12              | Alumno         | 21 de nov de 2019 en 23:55          | 04:38                  | :        |
| Planificación esco-      | alumno03                | alumno03                | A-FIP12     | Biology 12              | Alumno         | 21 de nov de 2019 en 23:51          | 13:09                  | :        |
| lar                      | Marbing Alumno          | marbing_a               |             | Biology 12              | Alumno         | 5 de nov de 2019 en 16:32           | 32:52                  | :        |
| Plan de estudio          | José Antonio Profesor   | jose_p                  | P-FIP3      | Biology 12              | Profesor       | 3 de mar en 13:00                   | 33:04:14               | ) :      |
| Programa curricu-<br>Iar | *                       |                         |             | a                       | Visual         | ización del estado de ca            | da                     |          |
| Anuncios                 |                         |                         |             |                         | estudia        | <b>nte matriculado</b> en el cu     | irso                   |          |
| Configuraciones          |                         |                         |             |                         |                |                                     |                        |          |
|                          | Todos                   |                         | creación de | e conjunto<br>estudiant | de grupo<br>es | + Con                               | njunto de gr<br>+Grupo | upos     |
|                          | Alumnos no asignados (1 | l) Grupos (2)           |             |                         |                |                                     |                        |          |
| (                        | Buscar usuarios         | ▼ Laborate              | orio Biolo  | gia 1                   |                | 2 alumnos                           |                        | :        |
|                          |                         | ii alumno01             |             | : ii alu                | imno03         | :                                   |                        |          |
|                          |                         | ▼ Laborate              | orio Biolo  | gia 2                   |                | 1 alumno                            |                        | :        |
|                          |                         | ii Marbing Alu          | imno        | b                       | Asign          | ación de estudiantes al g<br>creado | grupo                  |          |

# 

La creación de conjunto de grupos y asignación de estudiantes a grupos deberá de utilizarse en el caso de que el curso lo amerite o en caso de que se desea tener por separado los recursos.

#### Menú **DOCUMENTOS**

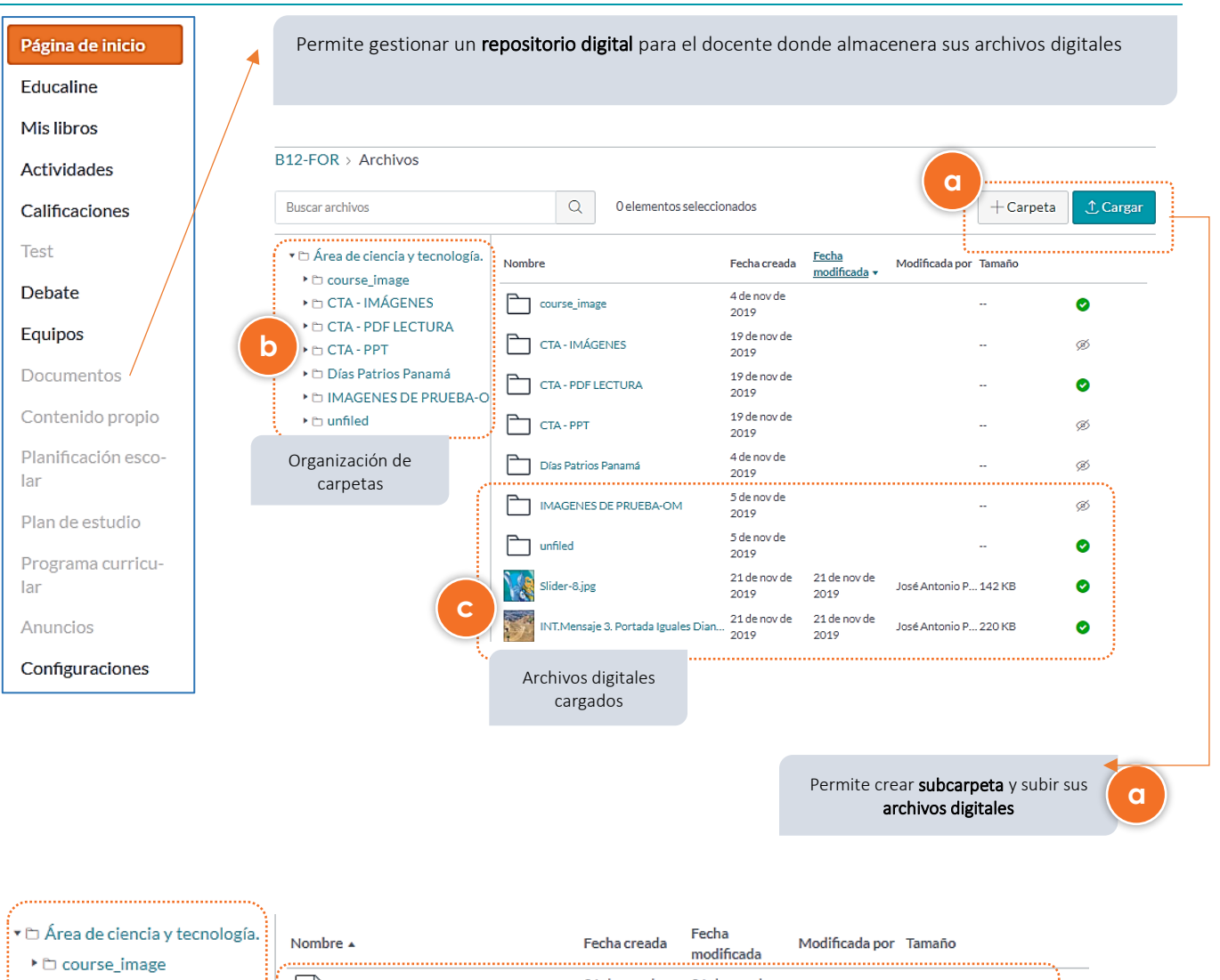

| Ť | <ul> <li>Area de ciencia y tecnologia.</li> </ul> | No  | ombre 🔺     |                    | Feo | ha creada | recna<br>modificada  | Modificada por | Tamaño |          |  |
|---|---------------------------------------------------|-----|-------------|--------------------|-----|-----------|----------------------|----------------|--------|----------|--|
|   | CTA IMÁCENES                                      | Г   | Α           | a color            | 21  | de nov de | 21 de nov de         | lest Astasia D | 4.7.10 |          |  |
|   |                                                   | Ŀ   | Aguaruente  | evida-1.pdf        | 201 | 19        | 2019                 | Jose Antonio P | 1.7 MB | <b>v</b> |  |
|   |                                                   | ſ   | AguaFuente  | eVida.pdf          | 21  | de nov de | 21 de nov de         | José Antonio P | 1.7 MB | 0        |  |
|   | <ul> <li>Días Patrios Panamá</li> </ul>           |     |             |                    | 20. | de nov de | 2019<br>21 de poy de |                |        |          |  |
|   | ► IMAGENES DE PRUEBA-O                            | , L | Nutrición_E | Deshidratación.pdf | 201 | 19        | 2019                 | José Antonio P | 162 KB | 0        |  |
|   | ▶ Chunfiled                                       | ļ   |             | Archivos digitales |     |           |                      |                |        | i        |  |
|   | Organización de                                   |     |             | cargados           |     |           |                      |                |        |          |  |

0% de 524.3 MB utilizados

carpetas

Espacio disponible para la carga de archivos (524 Mb)

#### Menú CONTENIDO PROPIO

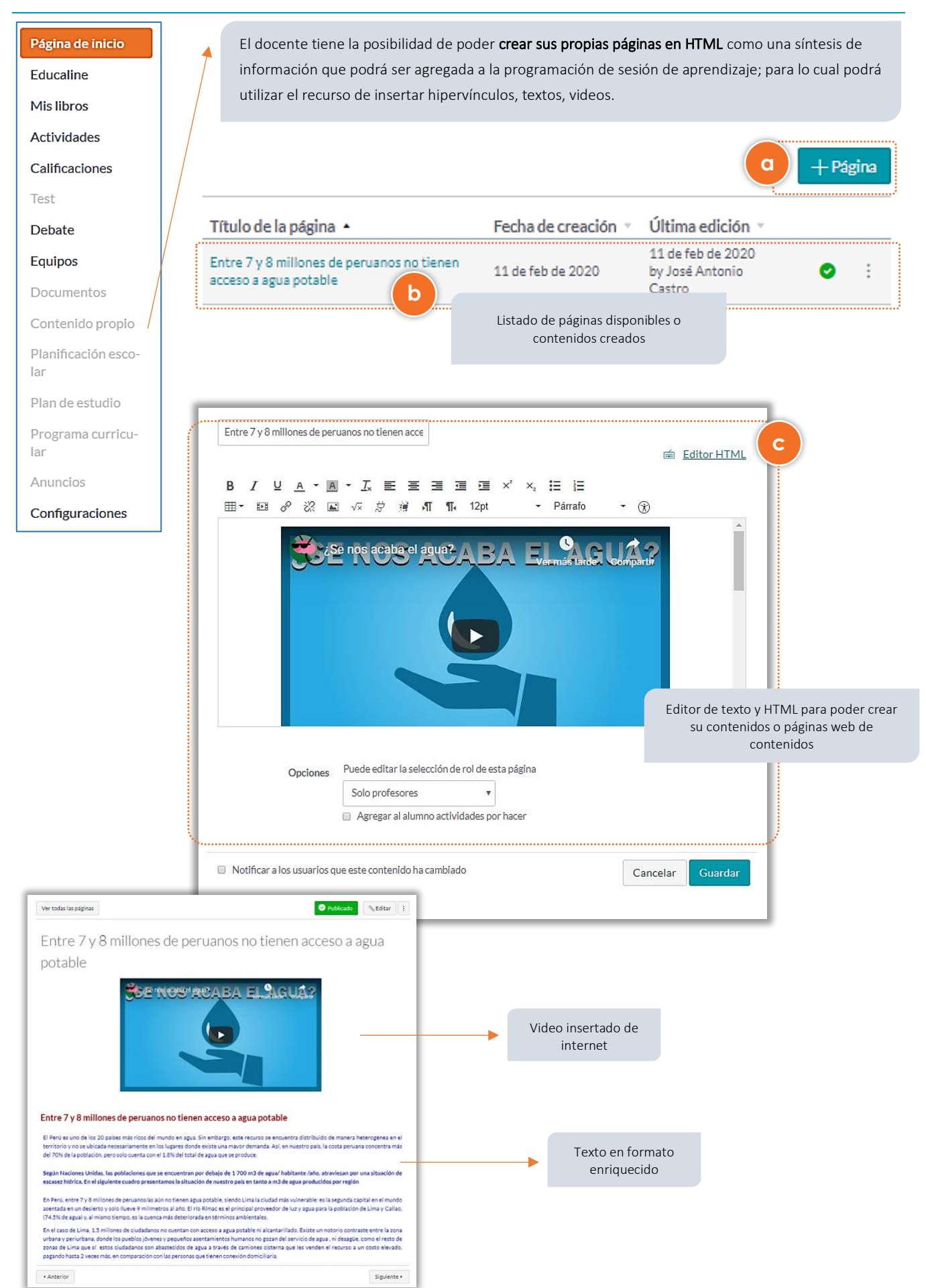

#### Menú PLANIFICACIÓN ESCOLAR

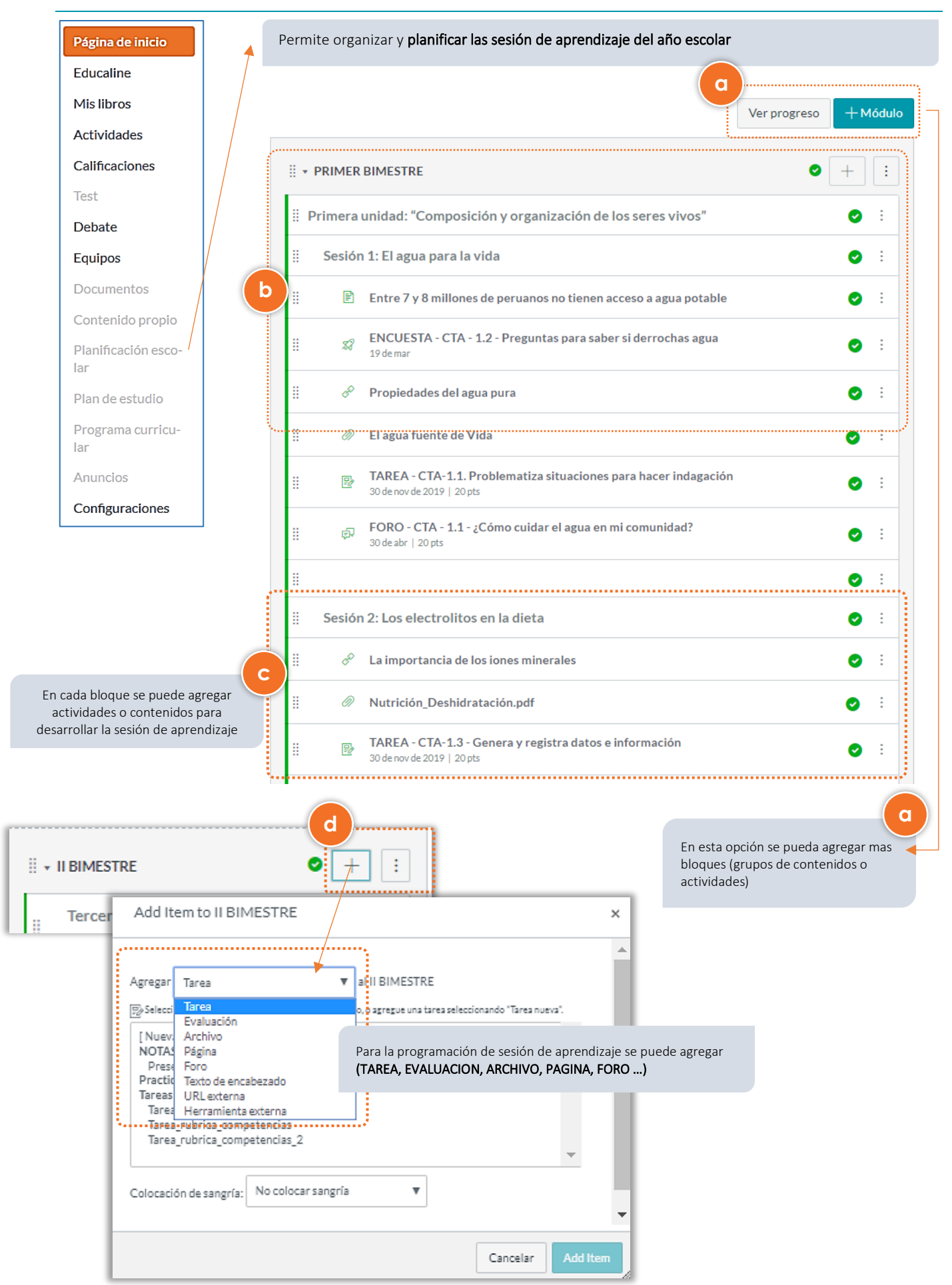

#### Menú PLAN DE ESTUDIO

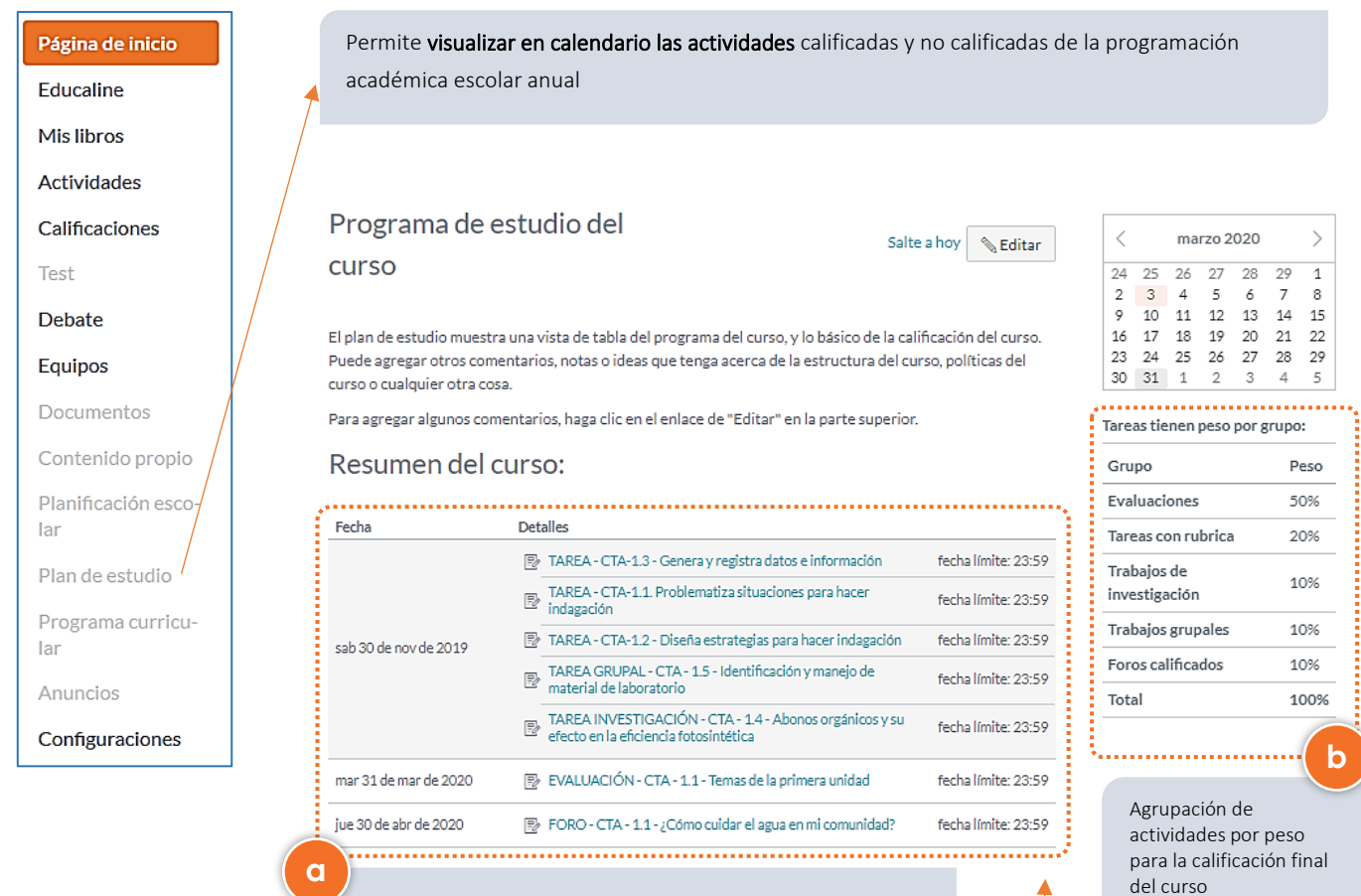

Visualización general y al detalle de actividades con la fecha limite configurada para su calificación

#### Página **23** de **28**

### Importante

El plan de estudio muestra una vista de tabla del programa del curso, y lo básico de la calificación del curso; esta se crea automáticamente que planifica sus sesiones de aprendizaje o programación académica anual

#### Menú PROGRAMA CURRICULAR

CT7-1.3 - Genera y r...

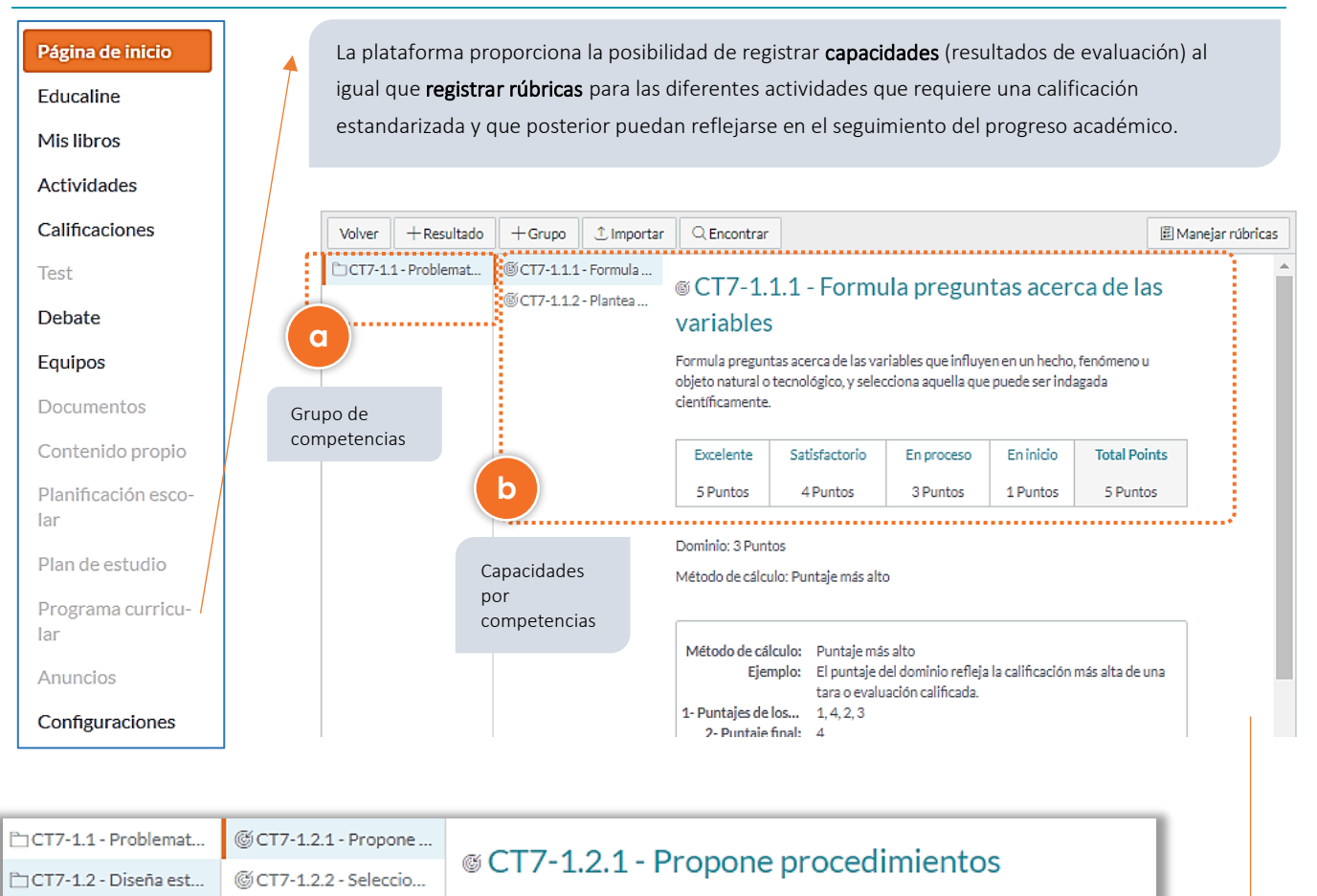

| Propone procedimientos para observar, manipular la variable independiente, medir la |
|-------------------------------------------------------------------------------------|
| variable dependiente y controlar aspectos que modifican la experimentación.         |

Iniciado

1 Puntos

Total Points

5 Puntos

| 🗅 CT7-1.4 - Analiza da |                |                     |            |
|------------------------|----------------|---------------------|------------|
| 🗅 CT7-1.5 - Evalúa y c | Excelente      | Satisfactorio       | En proceso |
| 🗅 CT7-2 - Explica el m | 5 Puntos       | 4 Puntos            | 3 Puntos   |
| 🗅 CT7-3 - Diseña y con |                |                     |            |
|                        | Dominio: 4 Pun | tos                 |            |
|                        | Método de cálc | ulo: Promedio de de | caimiento  |

@CT7-1.2.3 - Prevé el ...

|   | 🖺 Manejar rúbricas                                                                                                    |                                |                         |            |                                                                                                    |  |
|---|----------------------------------------------------------------------------------------------------|--------------------------------|-------------------------|------------|----------------------------------------------------------------------------------------------------|--|
| F | tubrica_grupal_laboratorio                                                                                                    | Calificaci                     | ones                    | Ptos.      | •<br>En la opción <b>MANEJAR RÚBRICAS</b><br>permite configurar las rubricas o<br>criterios que se tendrá al momento |  |
|   | Puntualidad<br>El estudiante presenta el trabajo en la fecha establecida                                                                                                    | 5.0 ptos.<br>Marcas completas  | 0.0 ptos.<br>Sin marcas | 5.0 ptos.  | de calificar alguna actividad al<br>estudiante                                                                       |  |
|   | Estructura de informe<br>1) identificar y manejar el material básico de laboratorio.<br>2) preparar disoluciones correctamente.<br>3) medir densidades a partir de las masas y los volúmenes.<br>4) elaborar y utilizar una recta de calibrado. | 10.0 ptos.<br>Marcas completas | 0.0 ptos.<br>Sin marcas | 10.0 ptos. |                                                                                                    |  |
|   | Exposición<br>El estudiante sustenta correctamente su informe                                                                                                    | 5.0 ptos.<br>Marcas completas  | 0.0 ptos.<br>Sin marcas | 5.0 ptos.  |                                                                                                    |  |
| L | Puntos totales: 20.0                                                                                                    |                                |                         |            |                                                                                                    |  |

#### Menú ANUNCIOS

| Página de inicio                      | Permite al docente generar anuncios o avisos para ser remitido al estudiante                                                                                                    |
|---------------------------------------|----------------------------------------------------------------------------------------------------|
| Educaline                             |                                                                                                    |
| Mislibros                             | /                                                                                                    |
| Actividades                           | Todo V Buscar Q A III + Anuncio                                                                                                    |
| Calificaciones                        |                                                                                                    |
| Test                                  |                                                                                                    |
| Debate                                | - I dentes externas                                                                                                    |
| Equipos                               |                                                                                                    |
| Documentos                            | ANUNCIO - CTA - Trabajo en laboratorio                                                                                                    |
| Contonido anonio                      | Image: Todas las secciones     Image: Todas las secciones       Image: Todas las secciones     Image: Todas las secciones       Image: Todas las secciones     Image: Todas las secciones       Image: Todas las secciones     Image: Todas las secciones       Image: Todas las secciones     Image: Todas las secciones       Image: Todas las secciones     Image: Todas las secciones       Image: Todas las secciones     Image: Todas las secciones       Image: Todas las secciones     Image: Todas las secciones |
| Lontenido propio                      | Estimados estudiantes Con respecto al t<br>19 de nov de 2019 en 19:34                                                                                                    |
| Planificación esco-<br>lar            | ← Respuesta                                                                                                    |
| Plan de estudio                       | b Anuncios creados y enviados a los                                                                                                    |
| rograma curricu-                      | estudiantes                                                                                                    |
| lar                                   |                                                                                                    |
| Anuncios                              | ANUNCIO - CTA - Trabajo en laboratorio                                                                                                    |
| Configuraciones                       | Todas las sectiones                                                                                                    |
|                                       | Estimados estudiantes                                                                                                    |
|                                       | instrumentos                                                                                                    |
|                                       | Buscar respuestas o autor No leido                                                                                                    |
|                                       |                                                                                                    |
|                                       | ← Responder                                                                                                    |
|                                       |                                                                                                    |
|                                       | O alumno01                                                                                                    |
|                                       |                                                                                                    |
|                                       | El grupo de Laboratorio "B" ya teenmos listo los instrumentos                                                                                                    |
|                                       | (2 me gutan)                                                                                                    |
|                                       | **************************************                                                                                                    |
| -+ Anuncio                            |                                                                                                    |
| Anuncio - cambio de fecha de presenta | ación de monografía                                                                                                    |
|                                       | i Editor HTML                                                                                                    |
|                                       |                                                                                                    |
|                                       |                                                                                                    |
| Anuncio - cambio de fecha de pr       | esentación de monograria                                                                                                    |
|                                       | -                                                                                                    |
| p » strong                            | 8 palabras<br>_≟                                                                                                    |
| Publicar en                           |                                                                                                    |
| Todas las secciones X                 | <b>`</b>                                                                                                    |
| Archivo adjunto Seleccio              | anar archivo Ningún archivseleccionado                                                                                                    |
|                                       |                                                                                                    |
| Opciones 🛛 Atrasa                     | ar la publicación                                                                                                    |
| 🗷 Permit<br>🔲 Lo                      | tir que los usuarios comenten<br>os usuarios deben publicar antes de ver las respuestas                                                                                                    |
| Activa                                | ar el canal de podcast                                                                                                    |
| 🐛 🔲 Permit                            | tir darle clic a me gusta                                                                                                    |

#### Menú CONFIGURACIONES

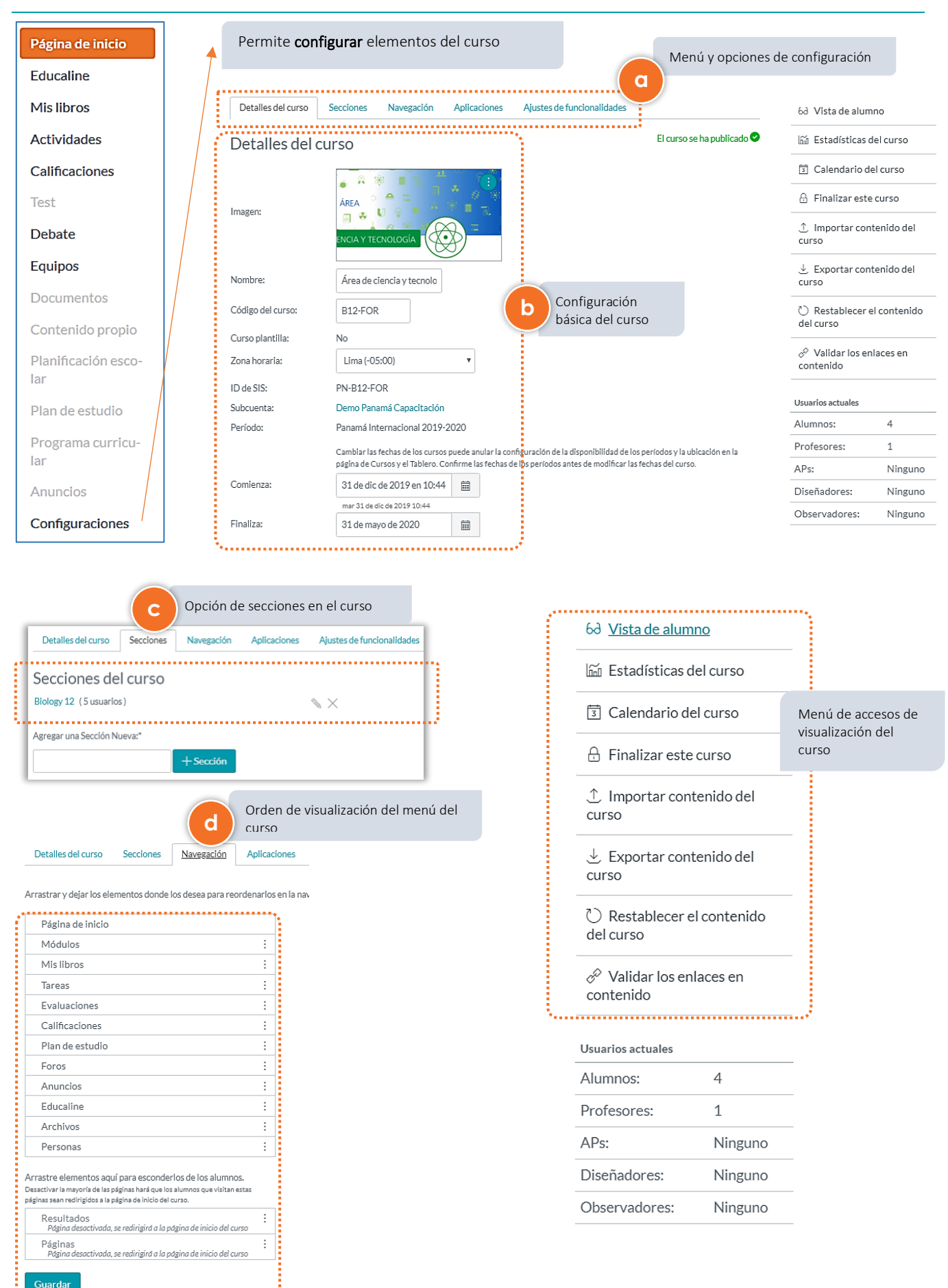

### VI. Funciones de administración

Esta parte de la administración de los centros, cursos y usuarios **la realiza generalmente a Educaline**, que como parte de su servicio "llave en mano" ofrece a los centros educativos. Esto facilita la puesta en marcha del curso con mínimo esfuerzo para los colegios y garantiza la consistencia de datos y organización en general.

Aquí ofrecemos algunos detalles de estos servicios:

#### Creación de usuarios y contraseñas

Los <u>usuarios</u> (*docentes, estudiantes* y *observadores del centro*) se crean como parte de la <u>estructura académica</u>: grados, grupos, cursos y usuarios.

En colaboración con las instituciones y la dirección, Educaline trabaja las <u>listas de usuarios</u> para poder entregar las licencias al centro, tanto de docentes como de estudiantes. Una vez realizada y revisada esta lista, Educaline crea el centro virtual dentro de Titán y realiza las siguientes acciones, en secuencia:

- 1. Crear todos los cursos por grados y sus grupos correspondientes
- 2. Asignar los libros Educaline correspondientes
- 3. Crear los docentes del centro
- 4. Asignar los docentes a cada curso y grupo que les corresponde
- 5. Crear los estudiantes
- 6. Matricular los estudiantes en sus cursos y grados correspondientes
- 7. Configurar los cursos con parámetros extra.

**Nota**: Es importante señalar que la carga de usuarios se realiza al comenzar el curso, cuando se conocen los datos casi definitivos y que es difícil realizar todo el proceso con éxito si estos datos no están completos.

#### Entrega de licencias

Educaline realiza la entrega de licencias de forma digital, directamente a la dirección y coordinación académica para que ellos distribuyan a los docentes y luego los usuarios estudiantes en las aulas. Educaline raramente realizará la entrega de licencias de forma individual.

#### Gestión adicional y baja de usuarios

Si el centro educativo lo requiere, Educaline puede modificar los datos de los usuarios, por ejemplo los cursos que un estudiante está matriculado, su grupo, sus datos personales o cambiar la contraseña.

Adicionalmente puede suspender temporalmente un usuario para que no pueda acceder al contenido o cursos o borrarlo completamente.

Al final de la licencia Educaline suspende las licencias y accesos de los usuarios y procederá a su borrado pasadas unas semanas del fin de esta licencia, salvo que se establezca otro algo diferente con el centro educativo.

cursos (docente o estudiante)

Enviar mensaje al usuario

Ver la actividad del usuario

Moderar la imagen/foto del usuario

Otras funcionalidades de Administración de Usuarios:

- Editar datos del usuario •
- Suspender Usuario •
- **Borrar Usuario** •

 $\square$ 

0.0

3

G

?

- Cambiar matrícula de usuarios
- Cambiar rol del usuario en uno o varios
  - TITEN by educaline Educaline > Perfil de Estudiante Panamá Demo 01 🖾 Mensaje a Estudiante Panamá Demo 01 Nombre y correo electrónico Diario del Docente para Estudiante Panamá Demo 01 Estudiante Panamá Demo 01 Nombre completo: Nombre de exhibición: Estudiante Panamá Demo 01 &Emparejamiento con un Nombre clasificable: Panamá Demo 01, Estudiante observador Imagen de perfil: Eliminar el avatar Correo electrónico predeterminado: Zona horaria: Bogota Editar | Actuar en nombre de Usuario | Unirse con otro usuario | Registivor usuario | Eliminar de Educatine Información del inicio de sesión Última solicitud: 23 de nov en 9:04 epanama1 Educaline Identificación del SIS: A-DEM29 1 más... Identificador de integración: Agregar inicio de sesión Inscripciones Cursos (4) Curso de Capacitación de TITÁN para estudiantes, Clase PA Ciencias Naturales 4°A, Ciencias Naturales 4-A DEMOS-2022 Activo, Inscrito como: Estudiante

🗈 csv de visualizaciones de

Agente del usuario

Participó Hora la página

### Estudiante Panamá Demo 01

PA Español 4ºA, Español 4-A DEMOS-2022 Activo, Inscrito como: Estudiante

Fecha

Vistas de página Filtrar por fecha

URL